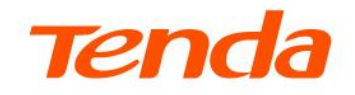

# Manual utilizare

- A23 v1.0
- A27 v1.0
- A33 v1.0

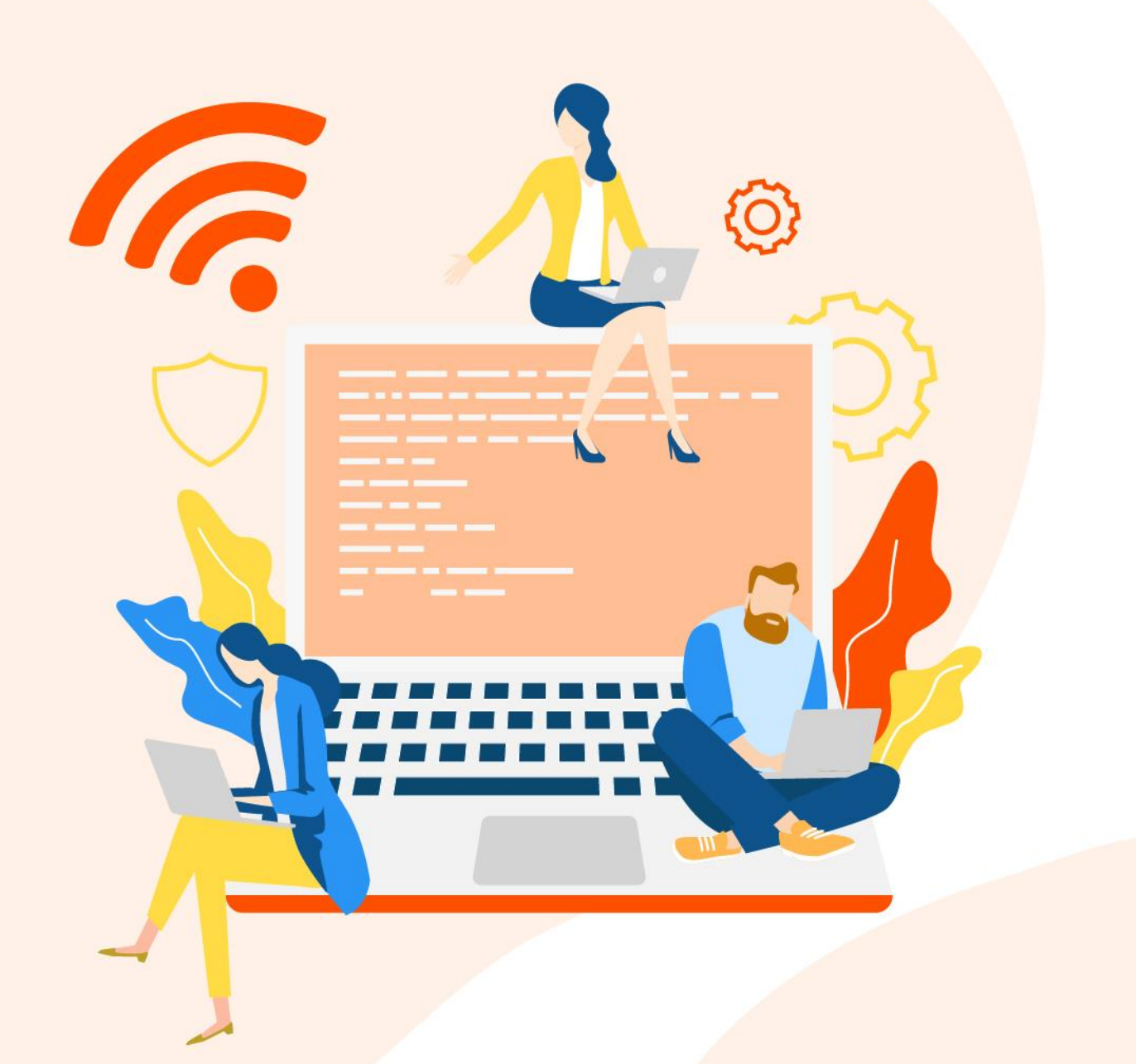

#### Declarație privind drepturile de autor

© 2025 Shenzhen Tenda Technology Co., Ltd. Toate drepturile rezervate.

**Tenda** este o marcă comercială înregistrată, deținută de Shenzhen Tenda Technology Co., Ltd. Alte mărci și denumiri de produse menționate aici sunt mărci comerciale sau mărci comerciale înregistrate ale deținătorilor respectivi. Drepturile de autor ale întregului produs, inclusiv accesoriile și software-ul acestuia, aparțin Shenzhen Tenda Technology Co., Ltd. Nicio parte a acestei publicații nu poate fi reprodusă, transmisă, transcrisă, stocată într-un sistem de recuperare sau tradusă în nicio limbă, sub nicio formă sau prin niciun mijloc, fără permisiunea prealabilă scrisă a Shenzhen Tenda Technology Co., Ltd.

#### Declinare a responsabilității

Imaginile și specificațiile produsului prezentate aici sunt doar pentru referință. Pentru a îmbunătăți designul intern, funcționalitatea operațională și/sau fiabilitatea, Tenda își rezervă dreptul de a modifica produsele fără notificare prealabilă către nicio persoană sau organizație. Tenda nu își asumă nicio răspundere pentru eventualele probleme rezultate din utilizarea sau aplicarea produsului descris aici. Deși s-au depus toate eforturile pentru a asigura acuratețea conținutului acestui document, toate declarațiile, informațiile și recomandările incluse nu constituie o garanție de niciun fel, expresă sau implicită.

# Prefață

Vă mulțumim că ați ales Tenda! Acest ghid este o completare a *Ghidului de instalare rapidă*. *Ghidul de instalare rapidă* oferă instrucțiuni pentru configurarea rapidă a echipamentului, în timp ce acest ghid conține detalii despre fiecare funcție și exemplifică cum să le configurați.

#### Explicare echipament și modele aplicabile

Acest ghid se aplică pentru echipamentele de rețea **A23 v1.0**, **A27 v1.0**, **A33 v1.0**. Dacă nu se specifică altfel, **A33 v1.0** este folosit pentru exemplificare în acest ghid.

Aceste echipamente de rețelistică **redirecționează pachetele de date pe baza adreselor MAC** a dispozitivelor conectate. Datele informatice în format binar (1/0) sunt comunicate prin impulsuri electrice prin mediu de transmitere ghidat – prin cablu Ethernet și prin impulsuri din spectrul radio în jurul frecvențelor de 2,4 GHz și 5 GHz prin mediu de transmitere neghidat – prin Wi-Fi. Echipamentul respectă tehnologiile și standardele în comunicare stabilite de *IEEE (Institute of Electrical and Electronics Engineers)*, reglementările legale regionale dar și alte standarde și reglementări. Echipamentul este compatibil cu toate echipamentele de pe piață care se conformează standardelor găsite în *Specificații tehnice (Fișă tehnică)* – aceste informații le găsiți pe pagina oficială, în cutia sau pe cutia produsului.

Echipamentul este denumit în continuare **extender Wi-Fi** sau simplu **extender**. Mai este cunoscut și ca punct de acces compact, access point de mici dimensiuni, AP compact, range extender, extender Wi-Fi, repeater, repetor etc. sau, impropriu denumit, amplificator de semnal wireless sau amplificator Wi-Fi. Însă, toate denumirile sunt pentru același tip de echipament.

Pentru o mai bună înțelegere a echipamentului, îl mai putem descrie ca fiind un *switch* cu interfață grafică de gestionare, care permite conectarea clienților la rețeaua locală prin Wi-Fi sau/și cablu Ethernet, iar acesta se conectează la rețeaua locală, la echipamentul din amonte, prin cablu Ethernet sau Wi-Fi.

A se reține că acest echipament nu este un ruter, nu rutează pachete pe baza adreselor IP între rețele logice diferite. Cu acest echipament nu se poate partaja efectiv conexiunea la internet oferită de un furnizor de servicii (ISP). Așadar, partajarea efectivă a conexiunii la internet se face de către un alt echipament de rutare din rețeaua locală. De asemenea, acest echipament nu are server DHCP, astfel că IP-urile oferite clienților conectați sunt efectiv alocate și oferite de un server DHCP terț din rețeaua locală, de obicei chiar de ruterul care partajează internetul în rețeaua locală (LAN).

În **modul de lucru** denumit <u>Extender</u>, puteți extinde rețeaua locală (LAN) conectându-vă la rețeaua sau **echipamentul din amonte prin Wi-Fi**. Iar clienții se pot conecta la extender prin Wi-Fi-urile emise

de acesta sau/și prin portul Ethernet cu conector RJ-45. În **modul de lucru** <u>AP</u> (Access Point, punct de acces), echipamentul Tenda se conectează la rețeaua sau **echipamentul din amonte prin cablu Ethernet** (nu prin Wi-Fi ca în modul Extender) conectat la portul LAN cu conector RJ-45. Apoi, acesta permite conectarea clienților prin Wi-Fi-urile emise de extender.

### Măsuri de siguranță în utilizare

Echipamentul este alimentat la curent alternativ, iar pentru detalii tehnice suplimentare consultați documentele producătorului dar și al furnizorului de curent alternativ. Respectați toate măsurile de siguranță aplicabile unui dispozitiv electric: nu scufundați echipamentul în apă sau alte lichide, nu deschideți carcasa și nu introduceți obiecte străine în interior. Evitați utilizarea dispozitivului dacă prezintă semne de supraîncălzire, deteriorări fizice sau funcționare anormală și verificați periodic starea acestuia pentru a detecta eventualele defecte. Păstrați echipamentul departe de copii și de persoanele care nu pot evalua riscurile, curățați-l numai cu o cârpă uscată și asigurați-vă că este deconectat de la sursa de alimentare înainte de curățare sau în cazul neutilizării prelungite. Evitați expunerea la temperaturi extreme sau surse de căldură și conectați-l la o priză protejată împotriva supratensiunilor pentru o utilizare sigură. Echipamentul trebuie instalat într-o priză cu împământare, într-o locație stabilă, bine ventilată și departe de obiectele inflamabile. Se recomandă utilizarea unui dispozitiv de protecție diferențială (RCD) în circuit pentru a preveni șocurile electrice. Nu conectați dispozitivul la prize multiple sau cu prelungitoare de calitate inferioară, deoarece acestea pot cauza supraîncărcări. Dacă observați zgomote, scântei sau mirosuri neobișnuite, deconectați imediat extenderul și contactați personal calificat. De asemenea, evitați expunerea prelungită la lumina directă a soarelui sau amplasarea în medii cu praf excesiv. Înlăturați dispozitivul din priză în timpul furtunilor pentru a preveni eventualele daune cauzate de descărcările electrice. Dacă echipamentul necesită resetări frecvente, este posibil să fie un semn al unor probleme interne care necesită verificare de către un specialist.

La utilizarea în locuințe, acest produs poate provoca interferențe radio, caz în care este posibil ca utilizatorul să trebuiască să ia măsuri măsuri corespunzătoare. Utilizați acest echipament la o distanță de cel puțin 20 cm față de corp pentru a minimiza posibilele interferențe.

Echipamentul respectă reglementări și legi aferente în vigoare din Uniunea Europeană și România iar pe site se găsesc documente adiționale, în completarea celor expuse aici, precum Safety and Regulatory Information (Informații despre siguranță și reglementări), Declarație de conformitate CE etc. aplicabile echipamentelor Tenda.

#### Alte note importante

Acest ghid este doar pentru referință și nu garantează că produsul acceptă toate funcțiile menționate. Funcțiile disponibile pot varia între diferitele modele sau versiuni ale aceluiași model. Interfața web actuală prevalează. Pentru descrierea meniurilor și opțiunilor se folosesc termeni în română și engleză. Funcționalitățile, configurările, informațiile și capturile de ecran din acest ghid sunt doar cu titlu de exemplu. Acestea pot fi diferite de produsele reale pe care le-ați achiziționat, dar nu afectează utilizarea normală.

Dacă o funcție sau un parametru este afișat cu gri în interfața web de gestionare a echipamentului, înseamnă că acea funcție nu este acceptată pentru modelul respectiv sau nu poate fi modificată din cauza altor setări făcute anterior.

În acest ghid, dacă nu se specifică altfel, s-a utilizat:

- Versiunea de firmware folosită pentru exemplificare: **v16.03.17.10** pentru **A33 v1.0**.
- Capturile de ecran sunt de la modul de lucru Extender (conectare la rețeaua din amonte prin Wi-Fi).

Elementele tipografice care pot fi găsite în acest document sunt definite după cum urmează.

| Тір                                               | Stil font sau simboluri utilizate | Exemplu                                                       |
|---------------------------------------------------|-----------------------------------|---------------------------------------------------------------|
| Meniuri în cascadă                                | >                                 | Navigare la Internet > Tip conexiune.                         |
| Parametru și valoare                              | Text aldin                        | Introduceți <b>Albert</b> la <b>Nume utilizator</b> .         |
| Meniuri și opțiuni din<br>interfața de gestionare | Text aldin                        | În pagina <b>Politică,</b> faceți clic pe butonul <b>OK</b> . |
| Variabilă                                         | Text cursiv                       | Format adresă MAC: XX:XX:XX:XX:XX:XX                          |
| Mesaj                                             | Ghilimele ""                      | Apare mesajul "Succes".                                       |

Simbolurile care pot fi găsite în acest document sunt definite după cum urmează.

| Simbol | Sens                                                                                                    |
|--------|----------------------------------------------------------------------------------------------------|
|        | Notă: Este folosită pentru a evidenția informații importante sau de interes special. Ignorarea acestui tip de notă poate duce la configurații ineficiente, pierderi de date sau deteriorarea dispozitivului. |
| ₽TIP   | Sfat: Acest folosit pentru a evidenția o procedură care va economisi timp sau resurse.                                                                                                    |

#### Pentru mai multe informații și documente

Dacă doriți să obțineți mai multe documente pentru modelul respectiv, atunci accesați <u>https://www.tendacn.com/ro</u> și căutați modelul corespunzător apoi accesați secțiunile Resurse, Specificații sau Descărcări.

#### Suport tehnic

Contactați-ne dacă aveți nevoie de mai mult ajutor. Vom fi bucuroși să vă ajutăm cât mai curând posibil.

Adresă de e-mail: <u>support.romania@tenda.cn</u>

Site: https://www.tendacn.com/ro

#### Istoricul reviziilor

Tenda caută în mod constant modalități de a-și îmbunătăți produsele și documentația. Următorul tabel indică orice modificări care ar fi putut fi făcute de la lansarea manualului.

| Versiune | Dată       | Note            |
|----------|------------|-----------------|
| V1.0     | 2025.03.07 | Prima publicare |

# Cuprins

| Conectare la extender                                                 | 1  |
|-----------------------------------------------------------------------|----|
| 1.1 Prin Wi-Fi                                                        | 1  |
| 1.2 Prin cablu Ethernet                                               | 2  |
| Accesare interfață gestionare                                         | 3  |
| 2.1 Conectare la interfața web locală de gestionare                   | 3  |
| 2.2 Deconectare de la interfața web locală de gestionare              | 6  |
| Prezentare interfață gestionare optimizată pentru computer            | 7  |
| 3.1 Secțiuni interfață                                                | 7  |
| 3.2 Butoane comune                                                    | 8  |
| Stare rețea                                                           | 9  |
| 4.1 Vizualizare stare conectare extender la rețeaua din amonte        | 9  |
| 4.2 Vizualizare stare acces la internet                               | 12 |
| 4.3 Vizualizare număr clienți conectați prin extender                 | 13 |
| 4.4 Vizualizare informații Wi-Fi extender și echipament amonte        | 13 |
| Reextindere prin Wi-Fi                                                | 15 |
| 5.1 Prezentare generală                                               | 15 |
| 5.2 Reextindere prin Wi-Fi pentru modelul A23                         | 15 |
| 5.3 Reextindere prin Wi-Fi pentru modelele A33 și A27                 | 21 |
| Setări Wi-Fi                                                          | 27 |
| 6.1 Prezentare generală                                               | 27 |
| 6.2 Unificare 2,4 GHz și 5 GHz sub o singură denumire și parolă Wi-Fi | 30 |
| 6.3 Separare 2,4 GHz și 5 GHz cu denumiri și parole Wi-Fi diferite    | 31 |
| 6.4 Schimbare denumire și parolă Wi-Fi                                | 33 |
| 6.5 Ascundere rețele Wi-Fi                                            | 34 |
| 6.6 Conectare la o rețea Wi-Fi ascunsă                                | 35 |
| Gestionare clienți                                                    | 38 |
| 7.1 Prezentare generală                                               | 38 |
| 7.2 Blocare acces client pe baza MAC-ului                             | 40 |
| 7.3 Deblocare acces client pe baza MAC-ului                           | 41 |
| Mod de lucru                                                          | 43 |
| 8.1 Comutare din modul Extender în modul AP                           | 43 |
| 8.2 Comutare din modul AP in modul Extender                           | 46 |

| Mai multe setări                                                            | 48 |
|-----------------------------------------------------------------------------|----|
| 9.1 Setări IP rețea locală pentru extender                                  | 48 |
| 9.2 OFDMA                                                                   | 50 |
| 9.3 Indicator LED                                                           | 51 |
| 9.4 Parola de conectare la interfața de gestionare                          | 53 |
| 9.5 Data și ora sistemului                                                  | 54 |
| 9.6 Întreținere sistem (repornire, resetare, firmware și jurnal evenimente) | 58 |
| Anexe                                                                       | 66 |
| A.1 Obținere automată adresă IPv4 pe computer                               | 66 |
| A.2 Acronime și abrevieri                                                   | 70 |

# **1** Conectare la extender

Acest ghid este oferit doar cu titlu informativ și nu garantează compatibilitatea produsului cu toate funcțiile menționate. Funcționalitățile pot varia în funcție de model sau versiunea specifică a aceluiași model. Interfața cea mai recentă are prioritate și prevalează asupra informațiilor din ghid. Pentru a descrie meniurile și opțiunile, sunt utilizați termeni atât în limba română, cât și în limba engleză.

### 1.1 Prin Wi-Fi

Un smartphone cu iOS este folosit ca exemplificare.

Conectați telefonul inteligent la rețeaua Wi-Fi emisă de extender. Ca exemplu, conectați-vă telefonul la rețeaua Wi-Fi denumită **Tenda\_01**.

| Settings                    | WLAN | Edit             |
|-----------------------------|------|------------------|
| WLAN                        |      |                  |
| ✓ Tenda_01<br>Unsecured Net | work | <del>?</del> (i) |
| MY NETWORKS                 |      |                  |
| Tenda_123                   | 456  | ê 🗢 🚺            |
| OTHER NETWOR                | KS   |                  |
|                             |      | ê 🗢 🚺            |
|                             |      | ê 🗢 🕦            |
|                             |      | ê 🗢 🚺            |
|                             |      | ê 후 🚺            |
|                             |      | 🔒 🗢 🚺            |
|                             |      | ê 후 🚺            |
|                             |      | ê 후 🚺            |
|                             |      | ê 🗟 🛈            |
|                             |      | ê 🗟 (j)          |
|                             |      | ê 🗢 i            |
|                             |      | <b>?</b> (i)     |

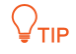

- Pentru prima utilizare a dispozitivului sau dacă acesta a fost resetat la setările din fabrică, conectați-vă la rețeaua wireless (nume Wi-Fi / SSID) indicată pe eticheta de pe echipament.
- Dacă e resetat la setările din fabrică, numele Wi-Fi implicit al extenderului este Tenda\_EXT și nu este necesară o parolă Wi-Fi
- După extinderea rețelei sau configurarea inițială a echipamentului, vă rugăm să vă conectați folosind SSID-urile și parolele Wi-Fi configurate anterior.

## **1.2** Prin cablu Ethernet

Conectați un computer la portul Ethernet de pe extender, folosind cu cablu Ethernet care are conectori RJ-45.

#### ₽TIP

Această metodă de conectare este disponibilă numai atunci când extenderul funcționează în modul de lucru **Extender Mode (Mod Extender).** 

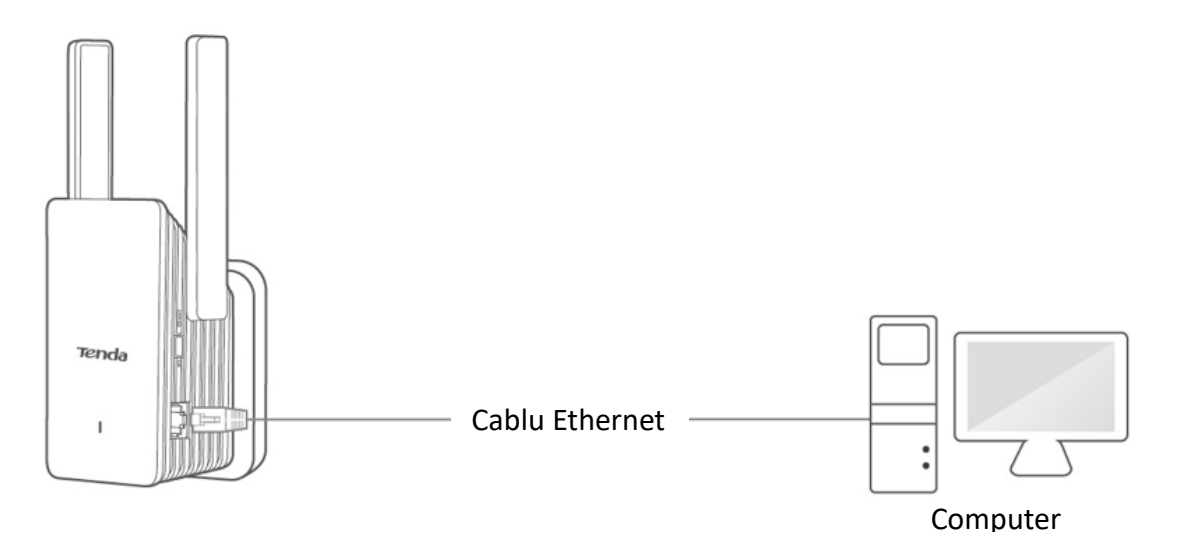

# 2 Accesare interfață gestionare

Acest ghid este oferit doar cu titlu informativ și nu garantează compatibilitatea produsului cu toate funcțiile menționate. Funcționalitățile pot varia în funcție de model sau versiunea specifică a aceluiași model. Interfața cea mai recentă are prioritate și prevalează asupra informațiilor din ghid. Pentru a descrie meniurile și opțiunile, sunt utilizați termeni atât în limba română, cât și în limba engleză.

## 2.1 Conectare la interfața web locală de gestionare

Dacă este prima dată când utilizați un extender-ul Wi-Fi sau l-ați resetat, vizitați <u>www.tendacn.com/ro</u> și căutați *Ghidul de instalare rapidă* pentru modelele corespunzătoare. După o configurare rapidă, puteți consulta următoarele pagini pentru a vă conecta la interfața web locală de gestionare a echipamentului.

### 2.1.1 Conectare folosind un smartphone

Această secțiune folosește un telefon iOS pentru exemplificare. De asemenea, puteți efectua următorii pași de configurare de pe o tabletă.

 Porniți un browser web pe telefonul inteligent, conectat anterior <u>prin Wi-Fi la extender</u> și introduceți http://re.tenda.cn în bara de adrese (nu în caseta de căutare) pentru a vă conecta la interfața locală web de gestionare.

Asigurați-vă că telefonul rămâne conectat la rețeaua Wi-Fi emisă de extender chiar dacă vă avertizează că nu există acces la internet, încă. Pe Android și iOS, acest mesaj poate apărea sub forma unei notificări sau a unui dialog care vă întreabă dacă doriți să rămâneți conectat la rețeaua Wi-Fi chiar dacă nu are acces la internet. Iată mesajele care pot apărea pe Android și iOS când vă conectați la o rețea Wi-Fi fără acces la internet:

Android

"Rețeaua Wi-Fi nu are acces la internet. Vrei să rămâi conectat?" "Nu există acces la internet pe această rețea Wi-Fi. Vrei să rămâi conectat la această rețea?"

iOS

"Rețea fără internet. Continuați să utilizați această rețea?" "Rețea Wi-Fi fără internet detectată. Doriți să rămâneți conectat?"

2. Introduceți parola de conectare, apoi atingeți Login (Conectare).

|                                                                           | ×                                     | Login                                         |
|---------------------------------------------------------------------------|---------------------------------------|-----------------------------------------------|
| Tenda WiFi Range Extender     re.tenda.cn                                 |                                       | Tenda                                         |
| Baidu Suggestions                                                         |                                       | Thanks for Choosing Tenda WiFi Range Extender |
| Q re.tenda.cn                                                             |                                       | <ul> <li>Extender Login Password</li> </ul>   |
|                                                                           |                                       | Login                                         |
|                                                                           |                                       | EorgoLpassword2                               |
|                                                                           |                                       |                                               |
|                                                                           |                                       |                                               |
|                                                                           |                                       |                                               |
| re.tenda.cn                                                               | <b>⊻</b> ⊗                            |                                               |
| re.tenda.cn<br>a w e r t y u                                              | i o p                                 |                                               |
| re.tenda.cm<br>a w e r t y u<br>a s d f g h                               | i o p<br>j k l                        |                                               |
| retenda.cr<br>a s d f g h<br>c x c v b r                                  | i o p<br>j k l<br>n m 3               |                                               |
| retenda.cm<br>a w e r t y u<br>a s d f g h<br>C Z X C V b r<br>23 @ space | • • • • • • • • • • • • • • • • • • • | AA Not Secure – re.tenda.cn Č                 |

### ₽TIP

Dacă pagina de mai sus nu apare, încercați următoarele soluții:

- Asigurați-vă că telefonul inteligent este conectat la rețeaua Wi-Fi a extenderului.
- Asigurați-vă că funcția **Date celulare**, dacă există, a telefonului inteligent este dezactivată.
- <u>Resetați extenderul la setările din fabrică</u>, apoi conectați-vă din nou la interfața web locală de gestionare. Dacă e resetat la setările din fabrică, numele Wi-Fi implicit al extenderului este **Tenda\_EXT** și nu este necesară o parolă Wi-Fi. Aceste informații se găsesc pe eticheta de pe echipament.

După conectarea la interfața web de gestionare o să vedeți următoarea pagină:

| Tenda                    |                                              | =            |
|--------------------------|----------------------------------------------|--------------|
| Upstream<br>Router/Modem | 2.4 GHz <b>1)</b> 81%<br>5 GHz <b>1)</b> 74% | Extender     |
| WiFi Settings            | 2.4                                          | GHz:zhangsan |
| Client                   |                                              | 1 >          |
|                          | Extend Other Network                         |              |
|                          |                                              |              |

### **2.1.2** Conectare folosind un computer

 Porniți un browser web pe computerul conectat la extender și introduceți http://re.tenda.cn în bara de adrese (nu în caseta de căutare) pentru a vă conecta la interfața web de gestionare a extenderului Wi-Fi. Dacă echipamentul Tenda este pe modul de lucru Extender atunci vă puteți conecta cu un computer prin Wi-Fi dar și prin cablu Ethernet conectat la portul cu conector RJ-45.

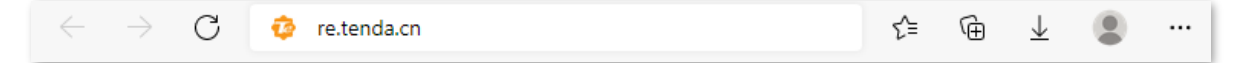

2. Introduceți parola de conectare, apoi faceți clic pe Login (Conectare).

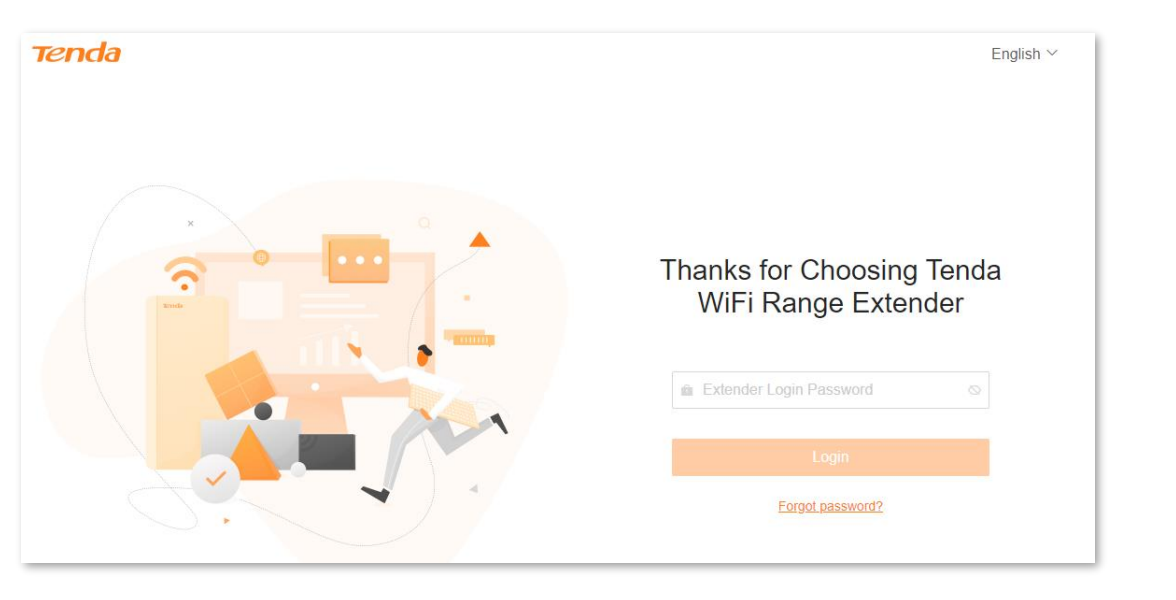

#### ₽TIP

Dacă pagina de mai sus nu apare, încercați următoarele soluții:

- Asigurați-vă că extenderul Wi-Fi este pornit și funcționează corect.
- Asigurați-vă că portul Ethernet de pe extender este conectat corect la computer sau la un switch la care e conectat computerul sau dacă computerul a fost conectat prin Wi-Fi la extender.
- Asigurați-vă că computerul dvs. a fost setat pe Obtain an IP address automatically (Obține automat o adresă IP) și Obtain DNS server address automatically (Obține automat adresa serverului DNS).
- <u>Resetați extenderul Wi-Fi la setările din fabrică</u>, apoi conectați-vă din nou în interfața web de gestionare a acestuia.

După conectarea la interfața de utilizare web o să vedeți următoarea pagină:

| Tenda Thanks for Choo | sing Tenda WiFi Range Extender                                  |                  |                    |              | English Y Ex |
|-----------------------|-----------------------------------------------------------------|------------------|--------------------|--------------|--------------|
| ()                    | <b>¥</b>                                                        | <b>?</b>         |                    |              |              |
| Network Status        | Re-extend                                                       | WiFi Settings    | Client Management  | Working Mode | More         |
| Network Status        |                                                                 |                  |                    |              |              |
|                       |                                                                 | 2.4 GHz<br>5 GHz | •)) 93%<br>•)) 85% | -)))         |              |
| Internet              | Upstream Route                                                  | er/Modem         | Extend             | der          | Client (2)   |
|                       |                                                                 |                  |                    |              |              |
|                       |                                                                 |                  |                    |              |              |
|                       | Upstream WiFi Name                                              |                  | E                  | • Tenda 1    |              |
|                       | Upstream WiFi Name <ul> <li>Tenda_1</li> <li>Tenda_1</li> </ul> |                  | E                  | • Tenda_1    |              |

# 2.2 Deconectare de la interfața web locală de gestionare

Deconectarea de la interfața web de gestionare a extenderului se face atunci când:

- Faceți clic pe butonul **Exit (leșire)** din colțul din dreapta sus al interfeței de gestionare.
- Închideți browserul web.
- Nu efectuați nicio operațiune în pagină (interfața web de gestionare) în decurs de 5 minute.

# 3 Prezentare interfață gestionare optimizată pentru computer

Acest ghid este oferit doar cu titlu informativ și nu garantează compatibilitatea produsului cu toate funcțiile menționate. Funcționalitățile pot varia în funcție de model sau versiunea specifică a aceluiași model. Interfața cea mai recentă are prioritate și prevalează asupra informațiilor din ghid. Pentru a descrie meniurile și opțiunile, sunt utilizați termeni atât în limba română, cât și în limba engleză.

# 3.1 Secțiuni interfață

Interfața locală web de gestionare a extenderului este în fapt o pagină web locală (încărcată direct de pe extender) cu mai multe meniuri și butoane ce permit configurarea și monitorizarea acestui echipament.

Interfața web optimizată pentru computer este compusă din bara de navigare principală (1), bara de navigare laterală secundară (2) și zona de configurare efectivă (3).

Rețineți că interfața web de gestionare este optimizată pentru computer dar și pentru smartphone, aceasta din urmă are meniurile afișate în alte poziții, dar are aceleași funcționalități.

Pe următoare pagină din acest manual este prezentată pagina principală a interfeței optimizate pentru computere. În manual, în mare parte, se descriu meniurile și opțiunile pentru interfața optimizată pentru afișare pe computer.

| Ten | da Thanks for Choosi  | ing Tenda WiFi Range Extender |                 |                   |              | $English \lor Exit$ |
|-----|-----------------------|-------------------------------|-----------------|-------------------|--------------|---------------------|
|     | ۲                     | ¥                             | <b>?</b>        | . <u>.</u> 5      | 2 🔳          |                     |
|     | Network Status        | Re-extend                     | WiFi Settings   | Client Management | Working Mode | More                |
| •   | 2<br>Network Settings | Network Settings              |                 |                   |              |                     |
| ۲   | OFDMA                 |                               | Obtain Type     | DHCP Manual       |              |                     |
| ò   | LED Indicator         |                               | IP Address      | 192.168.0.199     |              |                     |
| ය   | Login Password        |                               | Subnet Mask     | 255.255.255.0     |              |                     |
| ٩   | System Time           |                               | Dofault Catoway | 100 169 0 1       |              |                     |
| 0   | Maintenance           |                               | Delauli Galeway | 192.168.0.1       |              |                     |
|     |                       |                               | Primary DNS     | 192.168.0.1       |              |                     |
|     |                       |                               | Secondary DNS   | Optional          |              |                     |
|     |                       |                               |                 | Save              |              |                     |

### ₽

Funcțiile sau parametrii în gri, din interfața web de gestionare, fie nu sunt acceptate, fie nu pot fi modificate în configurația curentă.

| Nu.    | Nume                                                           | Descriere                                                                                                    |
|--------|----------------------------------------------------------------|----------------------------------------------------------------------------------------------------|
| 1<br>2 | Bara de navigare<br>principală (sus) și<br>secundară (lateral) | Folosit pentru a afișa meniul de funcții al extenderului. Când selectați o funcție în bara de navigare, configurația funcției apare în zona de configurare (3). |
| 3      | Zona de configurare                                            | Folosit pentru a vizualiza și modifica configurația.                                                                                                    |

# **3.2** Butoane comune

Următorul tabel descrie butoanele comune disponibile în interfața web de gestionare.

| Butoane comune | Descriere                                                                                                    |
|----------------|----------------------------------------------------------------------------------------------------|
| Save           | Folosit pentru a salva configurația pe pagina curentă și pentru a activa configurația setată.                                                  |
| Cancel         | Folosit pentru a reveni la configurația inițială înainte de a încărca pagina respectivă, fără a<br>salva setările efectuate pe pagina curentă. |

# 4 Stare rețea

Acest ghid este oferit doar cu titlu informativ și nu garantează compatibilitatea produsului cu toate funcțiile menționate. Funcționalitățile pot varia în funcție de model sau versiunea specifică a aceluiași model. Interfața cea mai recentă are prioritate și prevalează asupra informațiilor din ghid. Pentru a descrie meniurile și opțiunile, sunt utilizați termeni atât în limba română, cât și în limba engleză.

# 4.1 Vizualizare stare conectare extender la rețeaua din amonte

Pentru a accesa pagina, <u>conectați-vă la interfața web locală de gestionare a extenderului</u> și navigați la **Network Status (Stare rețea).** 

### 4.1.1 Extindere cu succes

În modul de lucru **Extender** puteți să vedeți calitatea, puterea conexiunii prin Wi-Fi la un echipament din amonte. Puterea conexiunii prin Wi-Fi este afișată în procente, față de maximul ce poate fi obținut, între **Upstream Router/Modem (Router amonte/Modem)** și **Extender**, așa cum se arată în figura următoare.

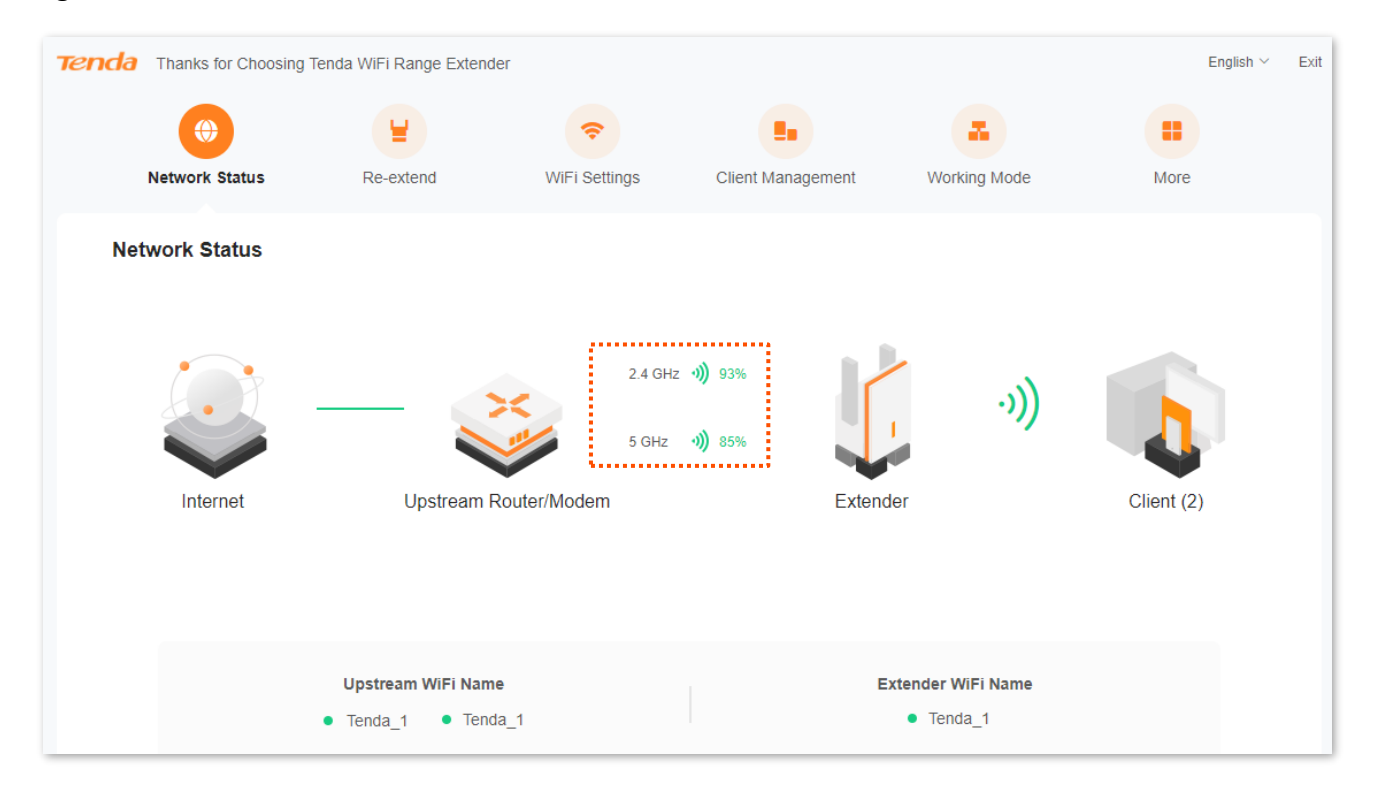

Extenderul a extins rețeaua din amonte prin Wi-Fi. Așadar, extenderul s-a conectat prin Wi-Fi la un echipament Wi-Fi din amonte, conectându-se la o rețea locală, apoi clienții se pot conecta la această rețea locală prin Wi-Fi-urile emise de extender și prin cablu Ethernet conectându-se direct la portul LAN de pe extender sau printr-un switch conectat la acest port. Desigur, internetul este efectiv partajat de un echipament de rutare din această rețea locală, nu de extender.

În modul de lucru **AP** vedeți conexiunea normală, prin cablu Ethernet conectat între **Upstream Router/Modem (Router amonte/Modem)** și **Extender**, așa cum se arată în figura următoare.

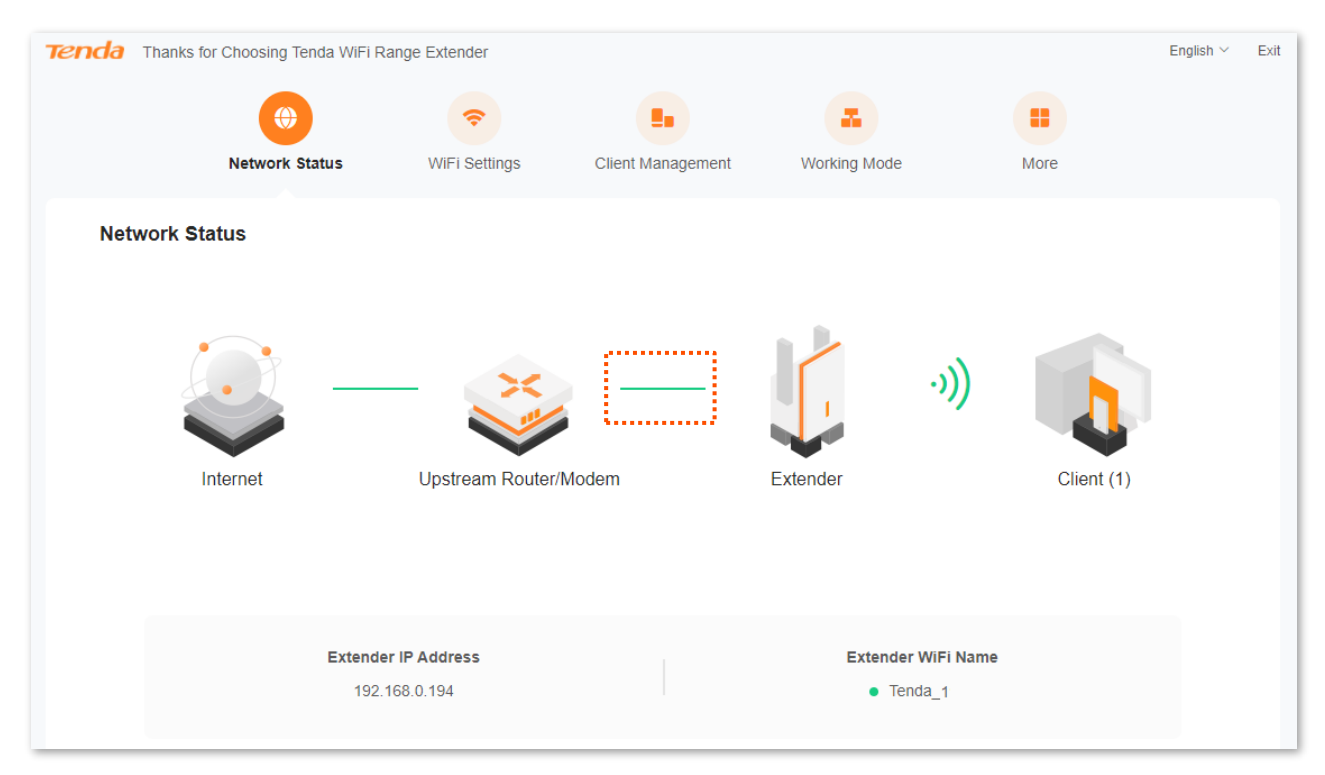

Extenderul a extins rețeaua din amonte prin cablu Ethernet conectat între portul LAN de pe extender și un port LAN de pe un echipament din amonte, fie că e un switch sau ruter. Așadar, extenderul s-a conectat prin cablu Ethernet la un echipament din amonte, conectându-se la o rețea logică locală, apoi, clienții se pot conecta la această rețea locală prin Wi-Fi-urile emise de extender. Desigur, internetul este efectiv partajat de un echipament de rutare din această rețea locală, nu de extender.

### 4.1.2 Extindere eșuată

În modul de lucru **Extender**, dacă vedeți **Failed to extend (Extindere eșuată)** între **Upstream Router/Modem (Router amonte/Modem)** și **Extender**, așa cum se arată în figura următoare, atunci extenderul nu a reușit să se conecteze prin Wi-Fi la un echipament din amonte. Vi se recomandă să accesați meniul **Re-extend (Re-extindere)** pentru a reconecta prin Wi-Fi la echipamentul din amonte. Consultați secțiunea <u>Reextindere</u> din acest manual pentru detalii.

| Tenda | hanks for Choosing | Tenda WiFi Range Extende              | r             |                |                     |                          | English $\vee$ | Exit |
|-------|--------------------|---------------------------------------|---------------|----------------|---------------------|--------------------------|----------------|------|
|       | ۲                  | ¥                                     | <b>(</b> ?    |                |                     |                          |                |      |
| N     | etwork Status      | Re-extend                             | WiFi Settings | Client Manager | ment Wor            | king Mode                | More           |      |
| Netw  | ork Status         |                                       |               |                |                     |                          |                |      |
|       | Ċ                  | Disconnected                          | ·))<br>Failed | extend         |                     | ·)))                     |                |      |
|       | Internet           | Upstream R                            | outer/Modem   |                | Extender            |                          | Client (1)     |      |
|       |                    |                                       |               |                |                     |                          |                |      |
|       |                    |                                       |               |                |                     |                          |                |      |
|       |                    | Upstream WiFi Name<br>• Tenda_1 • Ter | da_1          |                | Extender V<br>• Ten | <b>ViFi Name</b><br>da-1 |                |      |

În modul de lucru **AP** dacă vedeți mesajul **Disconnected (Deconectat)** între **Upstream Router/Modem (Router amonte/Modem)** și **Extender**, așa cum se arată în figura următoare, atunci extenderul nu este conectat corect la dispozitivul din amonte. Vă recomandăm să verificați cablul Ethernet dintre extender și echipamentul din amonte pentru a vă asigura că cablul Ethernet este conectat corect la portul LAN de pe extender și portul LAN de pe echipamentul din amonte.

| Tenda | Thanks for Choosing Tenda | a WiFi Range Extender              |                   |                           |                    | English  | <ul> <li>✓ Exit</li> </ul> |
|-------|---------------------------|------------------------------------|-------------------|---------------------------|--------------------|----------|----------------------------|
|       | ())                       | <b>?</b>                           |                   |                           |                    |          |                            |
|       | Network Statu             | us WiFi Settings                   | Client Management | Working Mode              | More               |          |                            |
| Netw  | vork Status               |                                    |                   |                           |                    |          |                            |
|       | Liternet                  | Disconnected<br>Upstream Router/Mo | Disconnected      | Extender                  | • <b>)))</b><br>ci | ient (1) |                            |
|       |                           | Extender IP Address                |                   | Extender V                | ViFi Name          |          |                            |
|       |                           | 192.168.0.194                      |                   | <ul> <li>Tenda</li> </ul> | _1                 |          |                            |

# 4.2 Vizualizare stare acces la internet

<u>Conectați-vă la interfața web de gestionare</u> și navigați la meniul **Network Status (Stare rețea).** În această pagină puteți vedea dacă extenderul are acces la internetul partajat de un echipament de rutare (ruter Wi-Fi, de exemplu) din rețeaua locală. Extenderul nu este un ruter.

În modul de lucru **Extender**, dacă vedeți mesajul **Disconnected (Deconectat)** între **Internet** și **Upstream Router/Modem (Router amonte/Modem)**, așa cum se arată în figura următoare, atunci se presupune că echipamentul din amonte este deconectat de la internet, iar extenderul nu reușește să acceseze internetul. Vi se recomandă să verificați starea echipamentului din amonte la care extenderul e conectat prin Wi-Fi.

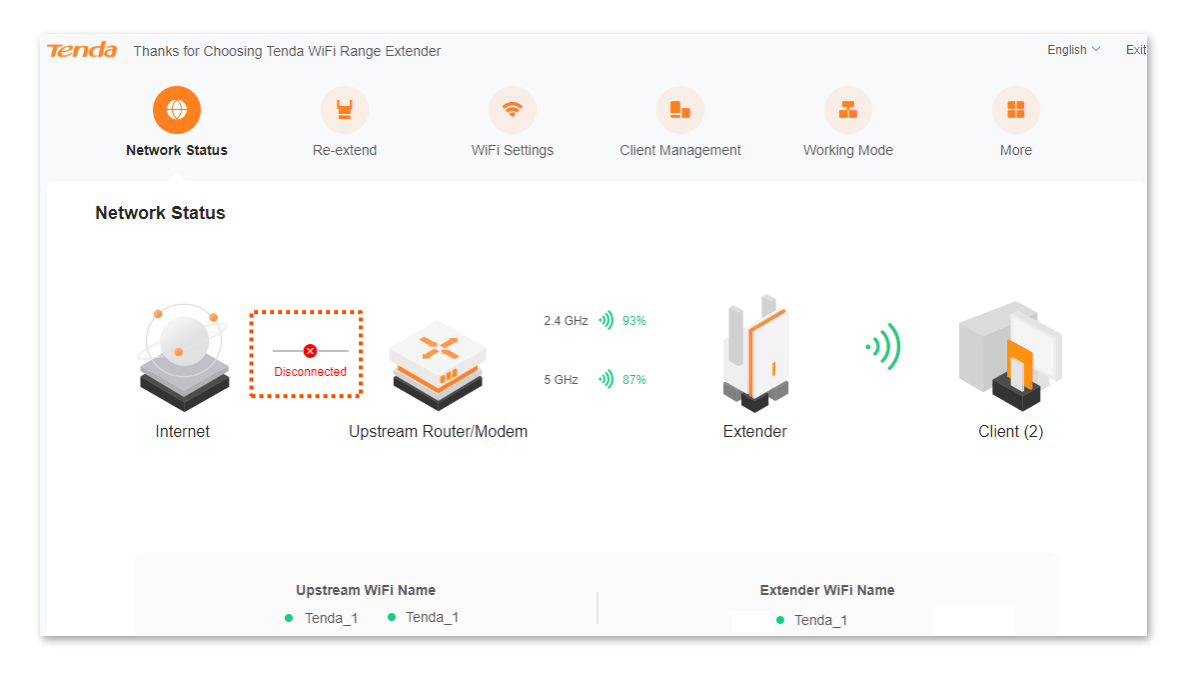

În modul de lucru **AP**, dacă extenderul nu are acces la internet, atunci o să vedeți același mesaj **Disconnected (Deconectat)**, așa cum se arată în figura următoare.

| Network Status     NiFi Settings     Client Management     Working Mode     More |  |
|----------------------------------------------------------------------------------|--|
|                                                                                  |  |
| Network Status                                                                   |  |
| internet Upstream Router/Modem Extender (internet)                               |  |
| Extender IP Address Extender WiFi Name                                           |  |

# 4.3 Vizualizare număr clienți conectați prin extender

<u>Conectați-vă la interfața web de gestionare</u> și navigați la meniul **Network Status (Stare rețea).** Pe această pagină, la secțiunea **Client (Clienți)** puteți vizualiza numărul de clienți existenți conectați efectiv prin intermediul extenderului. Faceți clic pe pictograma i și o să accesați meniul <u>Client Management (Gestionare clienți)</u> pentru a efectua mai multe configurații.

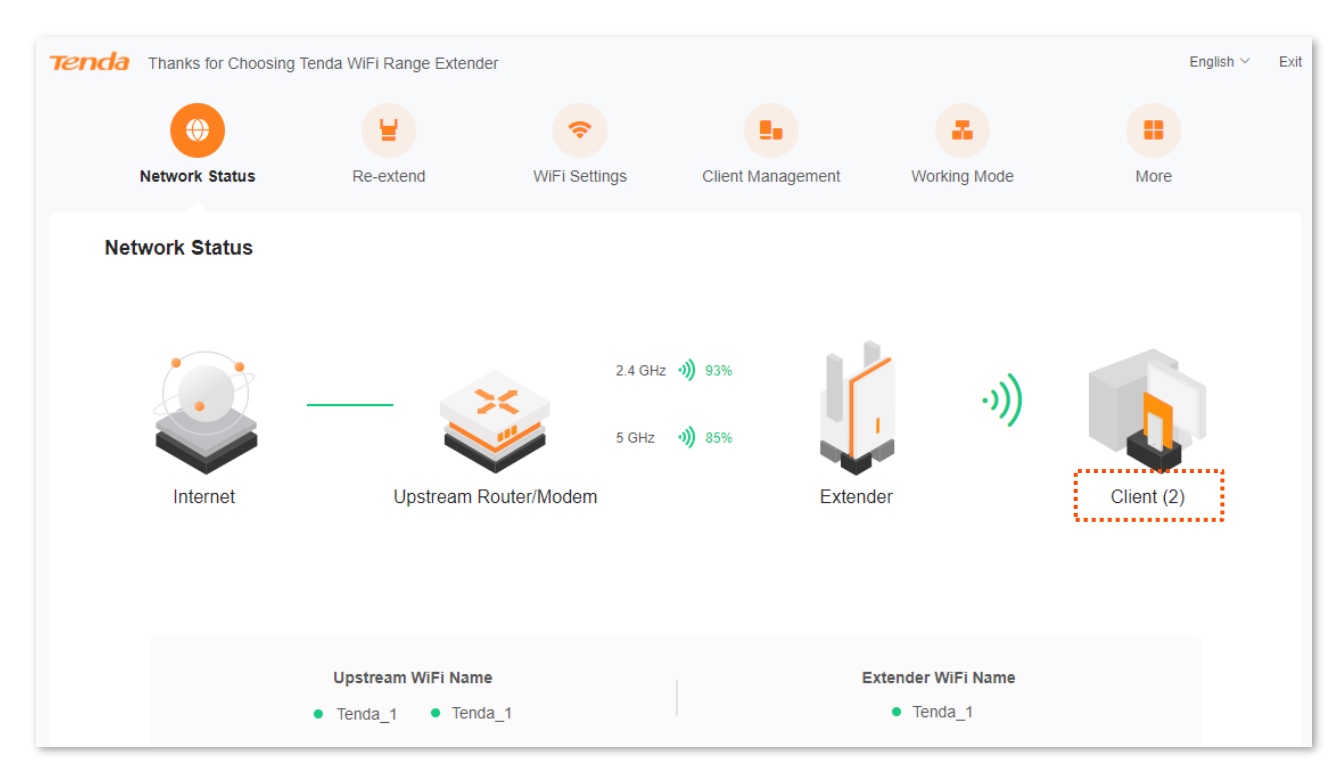

# 4.4 Vizualizare informații Wi-Fi extender și echipament amonte

<u>Conectați-vă la interfața web de gestionare</u> și navigați la **Network Status (Stare rețea)** și puteți vizualiza denumirile rețelelor Wi-Fi emise de extender și cele la care extenderul se conectează (dacă e în modul de lucru **Extender**). Consultați secțiunea <u>Setări Wi-Fi</u> din acest manual pentru mai multe detalii.

| Tenda Thanks for Choosi | ng Tenda WiFi Range Extender                                    |                      |                            |                                | English $\vee$ | Exit |
|-------------------------|-----------------------------------------------------------------|----------------------|----------------------------|--------------------------------|----------------|------|
| ()                      | ¥                                                               | <b>?</b>             |                            |                                |                |      |
| Network Status          | Re-extend Wi                                                    | Fi Settings          | Client Management          | Working Mode                   | More           |      |
| Network Status          |                                                                 |                      |                            |                                |                |      |
| Internet                | Upstream Router/M                                               | 2.4 GHz 4<br>5 GHz 4 | 1) 93%<br>1) 85%<br>Extend | •)))<br>er                     | Client (2)     |      |
|                         | Upstream WiFi Name <ul> <li>Tenda_1</li> <li>Tenda_1</li> </ul> |                      | Đ                          | ttender WiFi Name<br>● Tenda_1 |                |      |

În schimb, în modul de lucru **AP**, puteți vizualiza adresa IP a extenderului, IP oferit de un server DHCP din rețeaua locală.

| Tenda Thanks for Choosin | ng Tenda WiFi Range      | Extender           |                   |                   |             |            | English $\vee$ | Exit |
|--------------------------|--------------------------|--------------------|-------------------|-------------------|-------------|------------|----------------|------|
|                          | •                        | <b>?</b>           |                   | -                 |             |            |                |      |
| Netwo                    | rk Status                | WiFi Settings      | Client Management | Working Mode      |             | More       |                |      |
| Network Status           |                          |                    |                   |                   |             |            |                |      |
| Internet                 |                          | Upstream Router/Mo |                   | Extender          | ·)))        | Client (1) |                |      |
|                          | Extender IP<br>192.168.0 | Address<br>D.194   |                   | Extender<br>• Ter | r WiFi Name |            |                |      |

# 5 Reextindere prin Wi-Fi

Acest ghid este oferit doar cu titlu informativ și nu garantează compatibilitatea produsului cu toate funcțiile menționate. Funcționalitățile pot varia în funcție de model sau versiunea specifică a aceluiași model. Interfața cea mai recentă are prioritate și prevalează asupra informațiilor din ghid. Pentru a descrie meniurile și opțiunile, sunt utilizați termeni atât în limba română, cât și în limba engleză.

# 5.1 Prezentare generală

Puteți configura această funcție, **Re-extend (Re-extindere)**, numai în <u>modul de lucru Extender</u>. Reextinderea prin Wi-Fi implică conectarea extenderului la echipamentul din amonte prin Wi-Fi, apoi, trebuie setate Wi-Fi-urile emise de extender la care clienții din jur se vor conecta. În exemplele de mai jos se prezintă conectarea la Wi-Fi-uri emise de un ruter Wi-Fi, însă extenderul se poate conecta la orice tip de echipament care emite Wi-Fi, precum puncte de acces (AP-uri).

Puteți încerca să reconectați extenderul la o rețea Wi-Fi din amonte în următoarele situații:

- Când extenderul nu reușește să se conecteze la rețeaua Wi-Fi emisă de echipamentul din amonte.
- Când ați extins cu succes o rețea Wi-Fi, dar doriți să vă conectați la alta.
- Când ați extins cu succes rețeaua conectând extenderul doar la Wi-Fi-ul din amonte emis într-o singură bandă de frecvență (de exemplu 2,4 GHz) și doriți să îl conectați și prin cealaltă bandă de frecvență (de exemplu și pe 5 GHz).

## **5.2** Reextindere prin Wi-Fi pentru modelul A23

- 1. Conectați extenderul la o priză de lângă ruter, în aceeași cameră.
- 2. Reextinderea prin Wi-Fi implică conectarea extenderului la echipamentul din amonte prin Wi-Fi, în acest exemplu conectând la Wi-Fi-urile emise de ruterul din rețeaua locală care partajează conexiunea la internet, apoi trebuie să setat Wi-Fi-urile emise de extender la care clienții se vor conecta. Aşadar:
  - 1) <u>Conectați-vă la interfața web de gestionare a extenderului.</u>
  - 2) Navigați la Re-extend (Reextindere).

Din configurator, la primul pas puteți selecta rețeaua Wi-Fi pe 2,4 GHz emisă de ruterul din amonte. În acest exemplu este **my wifi**. Introduceți parola. Faceți clic pe **Next (Următorul)**.

Altfel, dacă nu doriți conectarea la ruter prin banda de 2,4GHz atunci puteți face clic pe **Skip 2.4 GHz (Sari peste 2,4 GHz).** 

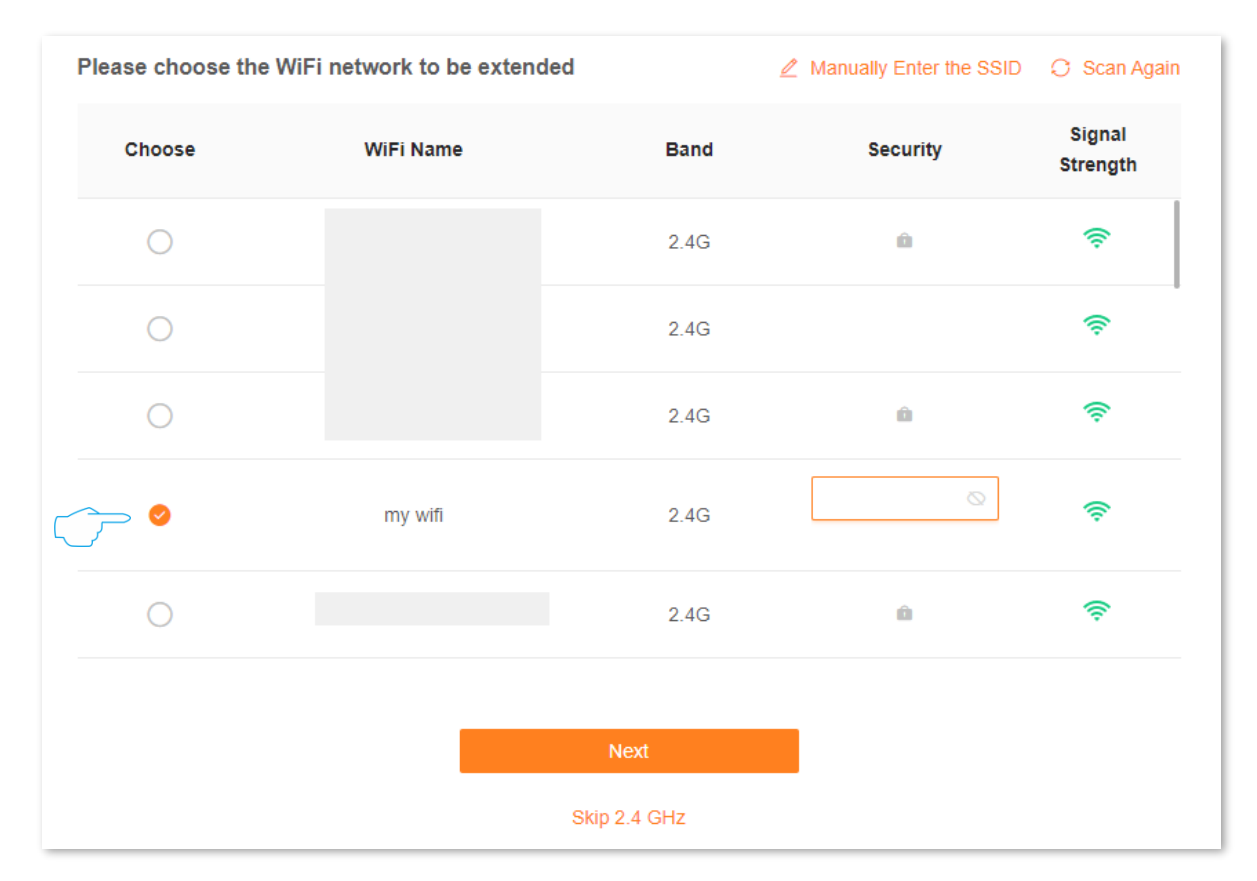

La următorul pas apare și rețeaua Wi-Fi din amonte pe banda de 5 GHz. Dacă doriți să reextindeți conectând la rețeaua Wi-Fi din amonte pe 5 GHz, selectați denumirea (SSID) acesteia. În acest exemplu este denumită **my wifi**. Dacă rețeaua extinsă are o parolă, introduceți parola Wi-Fi a acesteia și faceți clic pe **Next (Următorul)**. În caz contrar, puteți face clic pe **Skip 5 GHz (Sari peste 5 GHz)**.

### 

- Trebuie să alegeți un Wi-Fi cel puțin într-o bandă de frecvență.
- Faceți clic pe Scan Again (Scanați din nou) pentru a reîmprospăta lista de rețele Wi-Fi detectate de extender.
- Dacă doriți să reextindeți conectând extenderul la un Wi-Fi ascuns (SSID ascuns) din amonte, atunci puteți face clic pe Manually Enter the SSID (Introduceți manual SSID) pentru a introduce manual numele rețelei Wi-Fi din amonte, tipul de criptare și parola.
- Echipamentul permite conectarea cu Wi-Fi-uri din amonte pe două benzi, anume pe 2,4 GHz și 5 GHz, ceea ce asigură o continuitate a conexiunii între cele două echipamente. De exemplu, dacă rețeaua Wi-Fi pe 5 GHz pică atunci extenderul rămâne conectat pe 2,4 GHz sau dacă puterea e prea mică pentru una dintre ele.

| Please choose the | he WiFi network to be exten | ded        | ∠ Manually Enter the SSID | 💭 Scan Again       |
|-------------------|-----------------------------|------------|---------------------------|--------------------|
| Choose            | WiFi Name                   | Band       | Security                  | Signal<br>Strength |
| 0                 |                             | 5G         | â                         | <u></u>            |
| 0                 |                             | 5G         | â                         | ê                  |
| (~~ °             | my wifi                     | 5G         |                           | <u></u>            |
| $\bigcirc$        |                             | 5G         | â                         | ŝ                  |
| $\bigcirc$        |                             | 5G         | ŵ                         | (                  |
|                   |                             |            |                           |                    |
|                   | Back                        |            | Next                      |                    |
|                   |                             | Skip 5 GHz |                           |                    |

3) La următorul pas trebuie să specificați informații ce țin de rețelele Wi-Fi emise de extender, acele rețele la care clienții din apropierea extenderului se conectează. Astfel, puteți seta denumirea și parola Wi-Fi a extenderului, aceeași pentru ambele benzi sau diferite pentru 2,4GHz și 5GHz. Puteți bifa ca parola Wi-Fi a extenderului să fie aceeași ca parola rețelei Wi-Fi din amonte. La final faceți clic pe Next (Următorul).

#### ₽TIP

În mod implicit, funcția **Unify 2,4 GHz & 5 GHz (Unificare 2,4 GHz & 5 GHz)** este activată și este afișat un singur câmp pentru numele Wi-Fi. Dacă dezactivați puteți seta două denumiri Wi-Fi (SSID-uri) pentru fiecare bandă de frecvență emise de extender, anume pe 2,4 GHz și 5 GHz.

| Re-extend           |                                                                                             |
|---------------------|---------------------------------------------------------------------------------------------|
|                     |                                                                                             |
| Upstream WiFi N     | ame 🕈 my wifi 2.4G                                                                          |
|                     | û                                                                                           |
|                     | * my wifi 5G                                                                                |
|                     | û                                                                                           |
|                     |                                                                                             |
| Unify 2.4 GHz & 5   | SHz 🜔                                                                                       |
|                     | The 2.4 GHz WiFi network and 5 GHz WiFi network share the same WiFi name and WiFi password, |
|                     | so clients can automatically connect to the best WiFi network.                              |
| Extender WiFi N     | ame my wifi_EXT                                                                             |
|                     |                                                                                             |
| Extender WiFi Passv | √ord •••••••                                                                                |
|                     |                                                                                             |
|                     | Same as the superior WiFi password                                                          |
| ÷                   |                                                                                             |
|                     | Mont                                                                                        |
|                     | Nexi                                                                                        |
|                     | Back                                                                                        |

4) La final, verificați informațiile despre rețelele Wi-Fi la care extenderul este conectat pentru a accesa rețeaua din amonte, dar și despre rețelele Wi-Fi pe care extenderul le emite, precum și informațiile despre starea LED-ului indicator de pe echipament. Faceți clic pe butonul Extend (Extindere).

| Before you start, record the following information for co                                                                                                    | nfirmation after extension.                                                                                                  |
|----------------------------------------------------------------------------------------------------|----------------------------------------------------------------------------------------------------|
| LED indicator lighting solid on indicates<br>successful extension. You can connect to the<br>following WiFi network to access the internet                                                           | LED indicator blinking red indicates extension<br>failed. Please connect to the following WiFi<br>network to extend again    |
| WiFi Name my wifi_EXT<br>WiFi Password                                                                                                    | WiFi Name 2.4 GHz: Tenda_123<br>5 GHz: Tenda_123_5G<br>WiFi Password 2.4 GHz:<br>5 GHz:                                      |
| <ul> <li>Solid green: Proper position or too close to the router</li> <li>Solid yellow: Fair position. Move towards the router</li> <li>Solid red: Poor position. Move towards the router</li> </ul> | Blinking red: Extension failed.     Please connect to the WiFi     network of the extender (Tenda_12     3) and extend again |
|                                                                                                    | Extend                                                                                                    |

Extinderea rețelei locale a fost extinsă cu succes, folosind un mediu neghidat, anume prin Wi-Fi, dacă indicatorul LED este aprins continuu, verde, galben sau roșu.

| LED indicato<br>successful e<br>following Wi | or lighting solid on indicates<br>xtension. You can connect to the<br>Fi network to access the internet                                                                                              | LED indicator blinking red indicates extra<br>failed. Please connect to the following V<br>network to extend again | nsior<br>IFi        |
|----------------------------------------------|----------------------------------------------------------------------------------------------------|----------------------------------------------------------------------------------------------------|---------------------|
| WiFi Name<br>WiFi Passwor                    | my wifi_EXT<br>rd                                                                                                    | WiFi Name 2.4 GHz: Tenda_123<br>5 GHz: Tenda_123_5G<br>WiFi Password 2.4 GHz:<br>5 GHz:                            |                     |
|                                              | <ul> <li>Solid green: Proper position or too close to the router</li> <li>Solid yellow: Fair position. Move towards the router</li> <li>Solid red: Poor position. Move towards the router</li> </ul> | Blinking red: Extension fa Please connect to the Wi network of the extender (     and extend engin                 | led.<br>1<br>ienda_ |

- 3. Mutați extenderul Wi-Fi în poziția optimă.
  - 1) Pentru o performanță mai bună, puteți muta extenderul Wi-Fi așa cum este sugerat mai jos:
    - Plasați extenderul în raza de acțiune a rețelei dvs. Wi-Fi existente (rețeaua Wi-Fi emisă de ruter, de exemplu).
    - Așezați-l într-o poziție fără obstacole cu antenele în sus.
    - Țineți-l departe de electronice cu interferențe puternice, cum ar fi cuptoarele cu microunde, dispozitivele Bluetooth și frigiderele.
  - Verificați culoarea indicatorului LED pentru a vă asigura că extenderul Wi-Fi este într-o poziție corectă.
    - Verde continuu: poziție corectă, comunicarea dintre extender și echipamentul din amonte (ruterul Wi-Fi de exemplu) este la nivel foarte bun, optim conectat.
    - Galben continuu: puterea conexiunii prin Wi-Fi dintre extender și echipamentul din amonte este satisfăcătoare. Puteți să poziționați extenderul mai aproape de echipamentul din amonte (de ruterul Wi-Fi) pentru a crește rata de comunicare ("viteza") dintre cele două puncte din rețea.
    - Roşu continuu: puterea conexiunii prin Wi-Fi dintre extender şi echipamentul din amonte este foarte slabă. Poziționați extenderul mai aproape de echipamentul din amonte (de ruterul Wi-Fi).

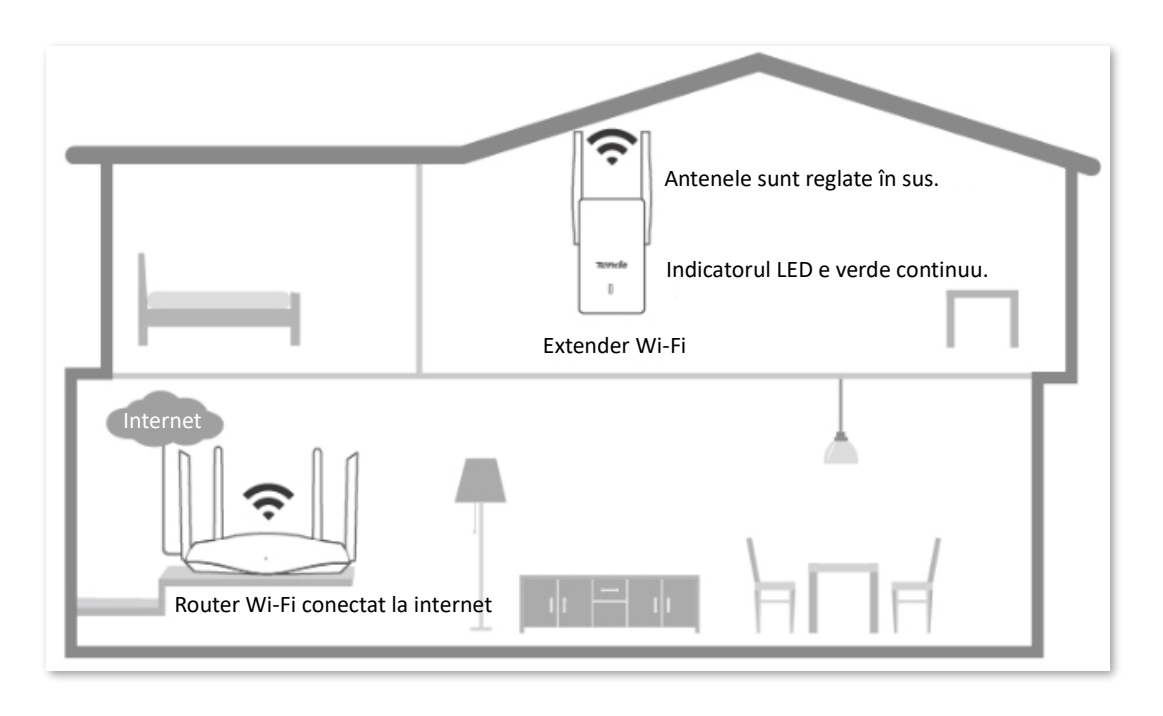

#### ---Sfârșit

Apoi, după poziționarea corectă în incintă, conectați-vă dispozitivele client la rețeaua locală fie prin Wi-Fi dar și prin cablu Ethernet la portul LAN de pe extender. Bineînțeles, la portul LAN de pe extender puteți conecta un switch apoi conecta alte terminale.

**Wi-Fi Name (Nume Wi-Fi)**: numele Wi-Fi pe care l-ați setat în configurator sau numele rețelei Wi-Fi din amonte plus sufixul**\_EXT**.

**Wi-Fi Password (Parolă Wi-Fi)**: parola Wi-Fi pe care ați setat-o în configurator sau aceeași cu Wi-Fi-ul din amonte.

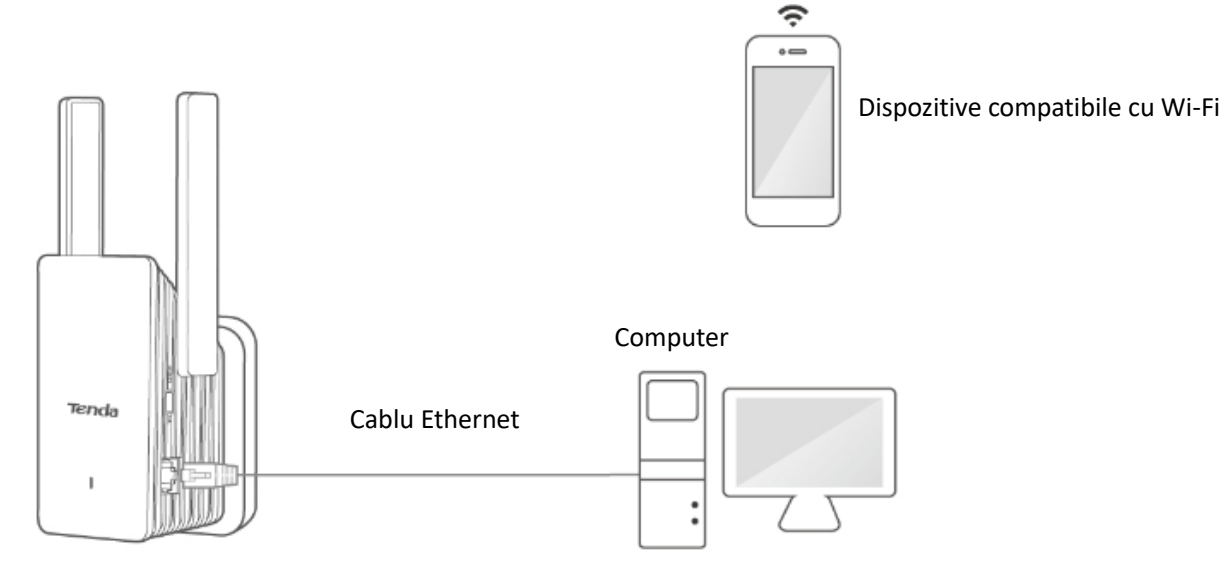

# 5.3 Reextindere prin Wi-Fi pentru modelele A33 și A27

- 1. Conectați extenderul Wi-Fi la o priză de lângă ruterul WI-Fi, în aceeași cameră. Ulterior, după setare îl poziționați în locul dorit.
- 2. Reextinderea prin Wi-Fi implică conectarea extenderului la echipamentul din amonte, prin Wi-Fi, în acest exemplu conectând la Wi-Fi-urile emise de ruterul din rețeaua locală care partajează conexiunea la internet, apoi trebuie să setat Wi-Fi-urile emise de extender la care clienții se vor conecta. Aşadar:
  - 1) <u>Conectați-vă la interfața web de gestionare a extenderului.</u>
  - 2) Navigați la meniul Re-extend (Re-extindere).
  - 3) La primul pas puteți selecta rețeaua Wi-Fi pe 2,4GHz emisă de echipamentul din amonte. De exemplu, selectați rețeaua Wi-Fi pe 2,4GHz emisă de ruterul Wi-Fi care vă partajează internetul, denumită aici my wifi. Apoi, faceți clic pe Next (Următorul). În caz contrar, puteți face clic pe Skip 2.4 GHz (Sari peste 2,4 GHz).

| Please choose the WiFi network to be extended |           |              | Manually Enter the SSIC | 🔿 🔿 Scan Again     |
|-----------------------------------------------|-----------|--------------|-------------------------|--------------------|
| Choose                                        | WiFi Name | Band         | Security                | Signal<br>Strength |
| 0                                             |           | 2.4G         | â                       | ŝ                  |
| 0                                             |           | 2.4G         |                         | ê                  |
| 0                                             |           | 2.4G         | â                       | (î;                |
| () ●                                          | my wifi   | 2.4G         |                         | ę                  |
| 0                                             |           | 2.4G         | â                       | ŝ                  |
|                                               |           |              |                         |                    |
|                                               |           | Next         |                         |                    |
|                                               |           | Skip 2.4 GHz |                         |                    |

4) La următorul pas puteți selecta rețeaua Wi-Fi din amonte pe 5 GHz. De exemplu, selectați Wi-Fi-ul pe 5 GHz emis de ruterul ce partajează internetul, care este my wifi în acest exemplu și faceți clic pe Next (Următorul).

În caz contrar, puteți face clic pe **Skip 5 GHz (Sari peste 5 GHz)**, însă, trebuie să alegeți un Wi-Fi, cel puțin într-o bandă de frecvență.

Echipamentul permite conectarea cu Wi-Fi-uri din amonte pe două benzi, anume pe 2,4 GHz și 5 GHz, ceea ce asigură o continuitate a conexiunii între cele două echipamente. De exemplu, dacă rețeaua Wi-Fi pe 5 GHz pică atunci extenderul rămâne conectat pe 2,4 GHz sau dacă puterea e prea mică pentru una dintre ele.

- Trebuie să alegeți un Wi-Fi cel puțin într-o bandă de frecvență.
- Faceți clic pe Scan Again (Scanați din nou) pentru a reîmprospăta lista de rețele Wi-Fi detectate de extender.
- Dacă doriți să reextindeți conectând extenderul la un Wi-Fi ascuns (SSID ascuns), puteți face clic pe Manually Enter the SSID (Introduceți manual SSID) pentru a introduce manual numele Wi-Fi, tipul de criptare și parola Wi-Fi.

| Please choose the | WiFi network to be extended | ed         | 🖉 Manually Enter the SSID | 💭 Scan Again       |
|-------------------|-----------------------------|------------|---------------------------|--------------------|
| Choose            | WiFi Name                   | Band       | Security                  | Signal<br>Strength |
| 0                 |                             | 5G         | â                         | ŝ                  |
| 0                 |                             | 5G         | â                         | (î;                |
| ~~~ O             | my wifi                     | 5G         |                           | ((r                |
| 0                 |                             | 5G         | â                         | (                  |
| 0                 |                             | 5G         | â                         | (;;                |
|                   | Back                        |            | Next                      |                    |
|                   |                             | Skip 5 GHz |                           |                    |

 La următorul pas introduceți parola Wi-Fi a rețelei din amonte. Tot aici puteți schimba numele rețelelor Wi-Fi emise de extender după cum este necesar, apoi faceți clic pe Next (Următorul).

| 1 |    |  |  |
|---|----|--|--|
| ( | )  |  |  |
| Ľ | /т |  |  |
|   |    |  |  |

Parola Wi-Fi pentru extender este aceeași cu a rețelei Wi-Fi din amonte. Momentan nu acceptă modificarea, setarea uneia diferite.

| 2.4 GHz WiFi           |                                                                                                    |
|------------------------|----------------------------------------------------------------------------------------------------|
| Upstream WiFi Name     | my wifi                                                                                                    |
| Upstream WiFi Password | <b>\</b>                                                                                                    |
| Extender WiFi Name     | my wifi                                                                                                    |
|                        | The WiFi name and WiFi password of the extender are those of the upstream WiFi network; you can also choose to customize the extender WiFi name |
| 5 GHz WiFi             |                                                                                                    |
| Upstream WiFi Name     | my wifi                                                                                                    |
| Upstream WiFi Password | ······                                                                                                    |
| Extender WiFi Name     | my wifi                                                                                                    |
|                        | The WiFi name and WiFi password of the extender are those of the upstream WiFi network; you can also choose to customize the extender WiFi name |
|                        | Next                                                                                                    |
|                        | Back                                                                                                    |

6) Citiți mesajele de informare de la următorul pas , apoi faceți clic pe Extend (Extindere).

| Before you start, record the following information for con                                                                                                    | firmation after extension.                                                                                                    |
|----------------------------------------------------------------------------------------------------|----------------------------------------------------------------------------------------------------|
| LED indicator lighting solid on indicates<br>successful extension. You can connect to the<br>following WiFi network to access the internet                                                          | LED indicator blinking red indicates extension<br>failed. Please connect to the following WiFi<br>network to extend again       |
| WiFi Name my wifi<br>WiFi Password                                                                                                    | WiFi Name Tenda_123_5G<br>WiFi Password                                                                                         |
| <ul> <li>Solid blue: Proper position or too close to the router</li> <li>Solid yellow: Fair position. Move towards the router</li> <li>Solid red: Poor position. Move towards the router</li> </ul> | Blinking red: Extension failed.     Please connect to the WiFi     network of the extender (Tenda_12     3_5G) and extend again |
| E                                                                                                    | xtend                                                                                                    |
| E                                                                                                    | Back                                                                                                    |

Extenderul a extins rețeaua locală cu succes dacă vedeți că indicatorul LED este albastru continuu (pentru modelele Tenda A33 și A27).

| Configuration completes. Please perform operations depen<br>LED indicator lighting solid on indicates<br>successful extension. You can connect to the<br>following WiFi network to access the internet         | nding on the status of the LED indicator.  EED indicator blinking red indicates extension failed. Please connect to the following WiFi network to extend again          |
|----------------------------------------------------------------------------------------------------|----------------------------------------------------------------------------------------------------|
| WIFI Name my wifi<br>WIFI Password    Solid blue: Proper position or too<br>close to the router  Solid yellow: Fair position. Move<br>towards the router  Solid red: Poor position. Move<br>towards the router | WiFi Name Tenda_123_5G<br>WiFi Password  • Blinking red: Extension failed.<br>Please connect to the WiFi<br>network of the extender (Tenda_12<br>3_56) and extend again |
| O                                                                                                    | k contraction of the second second second second second second second second second second second second second                                                         |

- 3. Mutați extenderul Wi-Fi.
  - 1) Pentru o performanță mai bună, puteți muta extenderul Wi-Fi așa cum este sugerat mai jos:
    - Plasați extenderul Wi-Fi în raza de acțiune a rețele Wi-Fi existente.
    - Așezați-l într-o poziție fără obstacole.
    - Țineți-l departe de electronice cu interferențe puternice, cum ar fi cuptoarele cu microunde, dispozitivele Bluetooth și frigiderele.
  - Verificați culoarea indicatorului LED pentru a vă asigura că extenderul Wi-Fi este într-o poziție corectă.

– Albastru continuu (pentru modelele Tenda A33 și A27): locație bună.

- Galben continuu (pentru modelele Tenda A33 și A27): poziționare satisfăcătoare, îl puteți poziționa mai aproape de ruterul Wi-Fi.
- Reglați antenele drept în sus și vertical pe sol. Indicator LED albastru continuu (A27&A33). Extender Wi-Fi
- Roșu continuu: prea departe de ruter, poziționați-l mai aproape.

----Sfârșit

Apoi, după poziționarea corectă în incintă, conectați-vă dispozitivele client la rețeaua locală fie prin Wi-Fi dar și prin cablu Ethernet la portul LAN de pe extender. Bineînțeles, la portul LAN de pe extender puteți conecta un switch apoi conecta alte terminale. Rețineți că internetul e partajat de ruterul din amonte, nu de extender.

**Wi-Fi Name (Nume Wi-Fi):** numele Wi-Fi e cel pe care l-ați setat în configuratorul pas cu pas sau același cu al Wi-Fi-ului din amonte.

Wi-Fi Password (Parolă Wi-Fi): parola Wi-Fi e aceeași ca a Wi-Fi-ului din amonte.

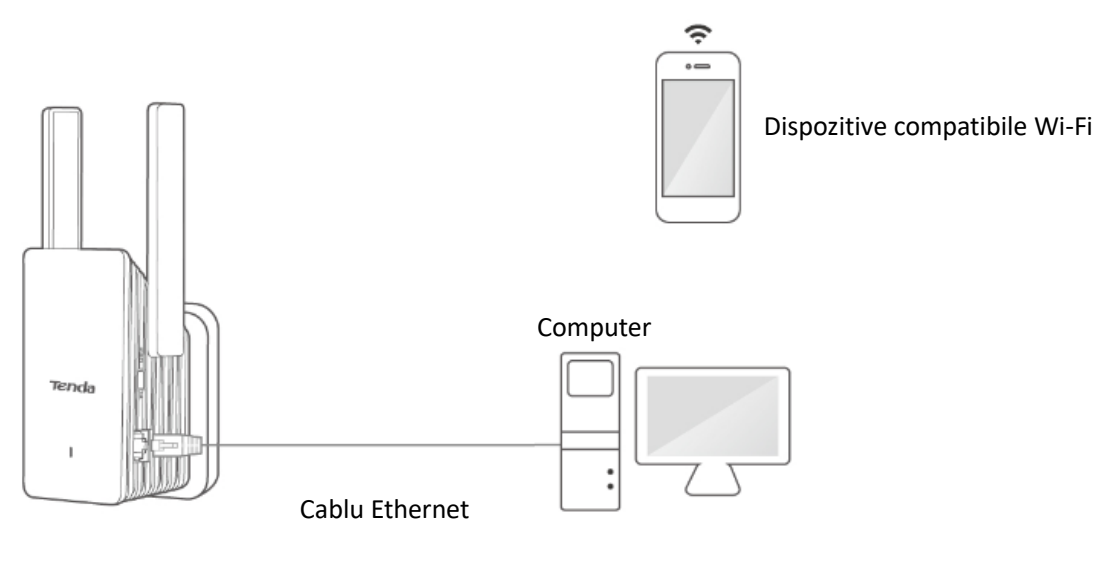

# 6 Setări Wi-Fi

Acest ghid este oferit doar cu titlu informativ și nu garantează compatibilitatea produsului cu toate funcțiile menționate. Funcționalitățile pot varia în funcție de model sau versiunea specifică a aceluiași model. Interfața cea mai recentă are prioritate și prevalează asupra informațiilor din ghid. Pentru a descrie meniurile și opțiunile, sunt utilizați termeni atât în limba română, cât și în limba engleză.

# 6.1 Prezentare generală

<u>Conectați-vă la interfața web de gestionare a extenderului</u> și navigați la **WiFi Settings (Setări WiFi)** din meniul de sus.

Pe această pagină, puteți seta parametrii Wi-Fi de bază, inclusiv activarea/dezactivarea funcției **Unify 2.4 GHz & 5 GHz (Unificare 2,4 GHz & 5 GHz)**, schimbarea numelui și parolei Wi-Fi pentru rețelele Wi-Fi emise de extender dar și ascunderea rețelei Wi-Fi (ascundere SSID).

| Tenda | Thanks for Choosing Tenda | a WiFi Range Extender              |                                                         |                                                           |                                                       | Englis         | sh ~ Exit |
|-------|---------------------------|------------------------------------|---------------------------------------------------------|-----------------------------------------------------------|-------------------------------------------------------|----------------|-----------|
|       | •                         | ¥                                  | <b>?</b>                                                |                                                           |                                                       |                |           |
|       | Network Status            | Re-extend                          | WiFi Settings                                           | Client Management                                         | Working Mode                                          | More           |           |
| Wi    | Fi Settings               |                                    |                                                         |                                                           |                                                       |                |           |
|       |                           | Unify 2.4 GHz & 5 GHz<br>WiFi Name | The 2.4 GHz WiFi ne<br>and WiFi password, i<br>network. | twork and 5 GHz WiFi netw<br>so clients can automatically | ork share the same WiFi n<br>connect to the best WiFi | name           |           |
|       |                           |                                    | Hide(Once enabl<br>clients such                         | ed, this WiFi name does no<br>as mobile phones)           | appear in the available ne                            | etwork list of |           |
|       |                           | Security                           | WPA2-PSK (Recon                                         | nmended) 🗸 🗸                                              |                                                       |                |           |
|       |                           | WiFi password                      | •••••                                                   | $\otimes$                                                 |                                                       |                |           |
|       |                           |                                    | Sav                                                     | re                                                        |                                                       |                |           |

#### Descrierea parametrilor

| Parametru                                                  | Descriere                                                                                                    |  |
|------------------------------------------------------------|----------------------------------------------------------------------------------------------------|--|
| Unify 2.4 GHz & 5<br>GHz<br>(Unificare 2,4 GHz &<br>5 GHz) | Folosit pentru a activa sau dezactiva funcția <b>Unify 2.4 GHz &amp; 5 GHz (Unificare 2,4 GHz &amp; 5 GHz).</b> Cu această funcție activată, rețelele de 2,4 GHz și 5 GHz ale extenderului sunt unificate sub un singur nume și parolă Wi-Fi. Puteți vedea o singură rețea Wi-Fi, iar dispozitivele dvs. de rețea se vor conecta automat la rețeaua Wi-Fi cu o putere de semnal mai mare atunci când vă conectați la rețeaua Wi-Fi a extenderului. |  |
| 2.4 GHz WiFi<br>(Wi-Fi pe 2,4GHz)                          | Acești doi parametri apar numai atunci când funcția <b>Unify 2.4 GHz &amp; 5 GHz (Unifica 2,4 GHz &amp; 5 GHz)</b> este dezactivată.                                                                                                    |  |
| 5 GHz WiFi                                                 | <ul> <li>Dacă dispozitivele client sunt departe de extenderul Wi-Fi sau separate de mai<br/>mulți pereți, vă recomandăm să vă conectați dispozitivele la rețeaua care<br/>emite pe 2,4 GHz.</li> </ul>                                                                                                    |  |
| (Wi-Fi pe 5GHz)                                            | <ul> <li>Dacă dispozitivele client sunt aproape de extenderul Wi-Fi, vi se recomandă<br/>să vă conectați dispozitivele la Wi-Fi-ul care emite pe 5 GHz.</li> </ul>                                                                                                    |  |
| WiFi name<br>(Nume Wi-Fi)                                  | Specifică numele rețelei Wi-Fi, cunoscut și ca SSID-ul rețelei wireless.                                                                                                    |  |
| Hide<br>(Ascundere)                                        | Cu această funcție activată, niciun dispozitiv client, compatibil Wi-Fi, nu poate vedea<br>numele rețelei Wi-Fi în lista de rețele detectate, și, trebuie să introduceți manual numele<br>Wi-Fi, tipul de criptare și parola pentru a accesa rețeaua wireless.                                                                                                    |  |
|                                                            | În mod implicit, această funcție este dezactivată.                                                                                                    |  |
| Parametru      | Descriere                                                                                                    |
|----------------|----------------------------------------------------------------------------------------------------|
|                | Puteți consulta următoarea descriere pentru a selecta un mod de securitate adecvat.                                                                                                    |
|                | Not encrypted (Necriptat): O rețea Wi-Fi necriptată, adică una care nu<br>utilizează metode de criptare precum WPA2 sau WPA3, permite accesul liber<br>al oricărui dispozitiv fără autentificare. Această opțiune nu este recomandată<br>deoarece expune rețeaua unor riscuri semnificative, inclusiv interceptarea<br>datelor transmise, utilizarea abuzivă a rețelei de către persoane neautorizate<br>și atacuri cibernetice. Pentru a proteja confidențialitatea și securitatea<br>datelor, se recomandă utilizarea unei metode de criptare adecvate, cum ar fi<br>WPA2-PSK sau WPA3-SAE, care oferă o protecție mult mai bună împotriva<br>amenințărilor.                                                                                                    |
| Security       | <ul> <li>WPA2-PSK (Recomandat): WPA2-PSK (Wi-Fi Protected Access 2 - Pre-Shared<br/>Key) este o metodă de criptare care asigură securitatea rețelelor wireless prin<br/>utilizarea unei chei pre-partajate pentru autentificare. Aceasta oferă o<br/>protecție avansată a datelor comparativ cu WEP (Wired Equivalent Privacy)<br/>sau WPA-PSK (Wi-Fi Protected Access), deoarece folosește algoritmul de<br/>criptare AES (Advanced Encryption Standard), considerat mult mai sigur.<br/>Alegerea WPA2-PSK este recomandată pentru rețelele de acasă sau cele mici,<br/>deoarece îmbunătățește confidențialitatea și integritatea datelor transmise,<br/>reducând riscul accesului neautorizat.</li> </ul>                                                           |
| (Securitate)   | WPA3-SAE/WPA2-PSK: Rețelele wireless criptate cu WPA3-SAE/AES și WPA2-<br>PSK/AES beneficiază de un nivel sporit de securitate. WPA3-SAE<br>(Simultaneous Authentication of Equals) introduce protecție împotriva<br>atacurilor de tip dicționar, ceea ce înseamnă că atacatorii nu pot ghici parolele<br>prin încercări automate repetitive. În plus, utilizarea Protected Management<br>Frames (PMF) protejează informațiile transmise împotriva interceptării sau<br>modificării, asigurând confidențialitatea și integritatea datelor. O<br>caracteristică importantă a WPA3-SAE este că oferă aceste avantaje fără a<br>impune utilizatorilor setarea unor parole foarte complexe, ceea ce<br>îmbunătățește semnificativ experiența și securitatea în utilizare. |
|                |                                                                                                    |
|                | WPA3-SAE reprezintă o îmbunătățire a WPA2-PSK, oferind o securitate mai avansată pentru rețelele Wi-Fi, precum protecție împotriva atacurilor de dicționar și o mai bună criptare a datelor. Totuși, dacă dispozitivele dvs. nu sunt compatibile cu standardul WPA3-SAE sau întâmpinați probleme legate de performanța rețelei Wi-Fi, este recomandat să reveniți la modul WPA2-PSK. Acesta asigură în continuare un nivel ridicat de securitate, fiind compatibil cu majoritatea dispozitivelor și asigurând o experiență Wi-Fi mai stabilă.                                                                                                    |
|                | Specifică parola utilizată pentru conexiunea la rețeaua fără fir.                                                                                                    |
| WiFi Password  | <b>Q</b> <sub>TIP</sub>                                                                                                    |
| (Parolă Wi-Fi) | Vă recomandăm să utilizați combinația de cifre, litere și caractere speciale pentru o securitate mai mare.                                                                                                    |

## 6.2 Unificare 2,4 GHz și 5 GHz sub o singură denumire și parolă Wi-Fi

Unificarea rețelelor Wi-Fi de 2,4 GHz și 5 GHz, activând opțiunea **Unify 2.4 GHz & 5 GHz (Unificare 2,4 GHz & 5 GHz)**, înseamnă combinarea ambelor benzi într-o singură rețea cu un singur nume Wi-Fi (SSID) și o parolă (cheie conectare) pentru ambele. Această funcție permite dispozitivelor conectate să comute automat între cele două benzi, în funcție de semnalul cel mai puternic și de condițiile de utilizare. Banda de 2,4 GHz oferă o acoperire mai mare, fiind ideală pentru distanțe mari și pentru trecerea semnalului prin pereți, dar are o viteză mai mică și este mai predispusă la interferențe. Pe de altă parte, banda de 5 GHz asigură viteze mai mari, dar acoperă o zonă mai mică și are dificultăți în traversarea obstacolelor. Prin unificare, utilizatorii beneficiază de o experiență Wi-Fi mai simplă și mai optimizată, fără să fie nevoie să selecteze manual banda potrivită. Dacă doriți să unificați rețeaua wireless în cele două benzi de frecvență, puteți opera astfel:

## Procedură:

- 1. <u>Conectați-vă la interfața web de gestionare</u>.
- 2. Accesați WiFi Settings (Setări Wi-Fi).
- 3. Activați funcția Unify 2.4 GHz & 5 GHz (Unificare 2,4 GHz & 5 GHz).
- 4. Setați WiFi Name (Nume Wi-Fi), Security (Securitate) și WiFi password (Parolă Wi-Fi) pentru rețeaua wireless, după cum este necesar.
- 5. Faceți clic pe Save (Salvare).

| Tenda | Thanks for Choosing Tenda | a WiFi Range Extender              |                                                          |                                                              |                                                     | English ~     | Exit |
|-------|---------------------------|------------------------------------|----------------------------------------------------------|--------------------------------------------------------------|-----------------------------------------------------|---------------|------|
|       | ۲                         | ¥                                  | <b>?</b>                                                 |                                                              |                                                     |               |      |
|       | Network Status            | Re-extend                          | WiFi Settings                                            | Client Management                                            | Working Mode                                        | More          |      |
| Wi    | Fi Settings               |                                    |                                                          |                                                              |                                                     |               |      |
|       |                           | Unify 2.4 GHz & 5 GHz<br>WiFi Name | The 2.4 GHz WiFi net<br>and WiFi password, s<br>network. | twork and 5 GHz WiFi netwo<br>to clients can automatically o | ork share the same WiFi na connect to the best WiFi | ame           |      |
|       |                           | Security                           | clients such a                                           | as mobile phones)                                            |                                                     | AWOLK LIST OF |      |
|       |                           | WiFi password                      | ·····                                                    |                                                              |                                                     |               |      |
|       |                           |                                    | Sav                                                      | e                                                            |                                                     |               |      |

---Sfârșit

După finalizarea configurației, Wi-Fi de 2,4 GHz și 5 Wi-Fi GHz sunt unificate astfel puteți vedea un singur nume Wi-Fi și introduce o singură parolă. Când conectați un dispozitiv de rețea la rețeaua Wi-Fi emisă de extender, dispozitivul de rețea se va conecta automat la banda cu o putere de semnal mai mare.

## 6.3 Separare 2,4 GHz și 5 GHz cu denumiri și parole Wi-Fi diferite

Extender-ul Wi-Fi acceptă atât Wi-Fi de 2,4 GHz, cât și Wi-Fi de 5 GHz. Dacă doriți să denumiri diferite și parole diferite pentru fiecare bandă, puteți opera după cum urmează:

- 1. <u>Conectați-vă la interfața web</u>.
- 2. Navigați la WiFi Settings (Setări Wi-Fi).
- 3. Dezactivați funcția Unify 2.4 GHz & 5 GHz (Unificare 2,4 GHz & 5 GHz).
- 4. Setați **WiFi Name (Nume Wi-Fi), Security (Securitate)** și **WiFi password (Parolă Wi-Fi)** pentru fiecare bandă în parte, anume pentru 2,4 GHz și, respectiv, pentru 5 GHz.
- 5. Faceți clic pe Save (Salvare).

| Tenda | Thanks for Choosing Tenda | a WiFi Range Extender |                                                       |                                                     |                                                                   | English 🗸 🛛 Exit |
|-------|---------------------------|-----------------------|-------------------------------------------------------|-----------------------------------------------------|-------------------------------------------------------------------|------------------|
|       | ۲                         | ¥                     | <b>(</b>                                              |                                                     | -                                                                 |                  |
|       | Network Status            | Re-extend             | WiFi Settings                                         | Client Management                                   | Working Mode                                                      | More             |
| Wi    | Fi Settings               |                       |                                                       |                                                     |                                                                   |                  |
|       |                           | Unify 2.4 GHz & 5 GHz | The 2.4 GHz WiFi ne<br>and WiFi password,<br>network. | etwork and 5 GHz WiFi r<br>so clients can automatic | network share the same WiFi nam<br>cally connect to the best WiFi | e                |
|       |                           | 2.4 GHz WiFi          |                                                       |                                                     |                                                                   |                  |
|       |                           | WiFi Name             | Tenda_EXT                                             |                                                     |                                                                   |                  |
|       |                           |                       | Hide(Once enab<br>clients such                        | led, this WiFi name doe:<br>as mobile phones)       | s not appear in the available netwo                               | ork list of      |
|       |                           | Security              | WPA2-PSK (Recon                                       | nmended) 🗸 🗸                                        |                                                                   |                  |
|       |                           | WiFi password         |                                                       | $\odot$                                             |                                                                   |                  |
|       |                           | 5 GHz WiFi            |                                                       |                                                     |                                                                   |                  |
|       |                           | WiFi Name             | Tenda_5GEXT                                           |                                                     |                                                                   |                  |
|       |                           |                       | Hide(Once enab<br>clients such                        | led, this WiFi name doe:<br>as mobile phones)       | s not appear in the available netwo                               | ork list of      |
|       |                           | Security              | WPA2-PSK (Recon                                       | nmended) 🗸 🗸                                        |                                                                   |                  |
|       |                           | WiFi password         | •••••                                                 | $\odot$                                             |                                                                   |                  |
|       |                           |                       | Sav                                                   | /e                                                  |                                                                   |                  |

#### ---Sfârșit

Explicat astfel, separarea rețelelor Wi-Fi pe 2,4 GHz și 5 GHz înseamnă că, după configurare, fiecare bandă devine vizibilă ca o rețea distinctă, având propriul nume (SSID). Dispozitivele client pot fi conectate fie la rețeaua de 2,4 GHz, fie la cea de 5 GHz, însă ambele benzi oferă acces la aceeași rețea locală.

Bineînțeles, prin ambele aveți acces la internetul partajat de un ruter/gateway/modem din rețeaua locală.

Pentru o analogie mai clară, imaginați-vă că intrați în aceeași cameră (rețeaua locală), dar folosind două uși diferite, fiecare cu propria cheie (una pentru 2,4 GHz și alta pentru 5 GHz). Această separare permite utilizatorilor să aleagă banda care se potrivește cel mai bine nevoilor lor: 2,4 GHz pentru acoperire extinsă și 5 GHz pentru viteze mai mari.

## 6.4 Schimbare denumire și parolă Wi-Fi

Extender-ul Wi-Fi acceptă atât Wi-Fi pe 2,4 GHz, cât și Wi-Fi pe 5 GHz. Să presupunem că doriți să schimbați separat numele și parolele Wi-Fi de 2,4 GHz și 5 Wi-Fi GHz după cum urmează:

## Wi-Fi de 2,4 GHz

Nume Wi-Fi: Alice\_2.4 GHz

Parola Wi-Fi: UmXmL9UK

## Wi-Fi de 5 GHz

Nume Wi-Fi: Alice\_5 GHz

Parola Wi-Fi: CetTLb8T

- 1. <u>Conectați-vă la interfața web de gestionare a extenderului</u>.
- 2. Navigați la WiFi Settings (Setări Wi-Fi).
- Dezactivați funcția Unify 2.4 GHz & 5 GHz (Unificare 2,4 GHz & 5 GHz), asta dacă doriți denumiri diferite pentru fiecare bandă.
- 4. Modificați parametrii rețelei wireless pentru Wi-Fi-ul pe 2,4 GHz.
- 1) Schimbați numele Wi-Fi pentru 2,4 GHz, care este Alice\_2.4 GHz în acest exemplu.
- Selectați un mod de securitate pentru Wi-Fi-ul de 2,4 GHz. Se recomandă WPA2-PSK (recomandat).
- 3) Schimbați parola Wi-Fi pentru 2,4 GHz, care este UmXmL9UK în acest exemplu.
- 5. Modificați parametrii rețelei wireless pentru Wi-Fi-ul pe 5 GHz.
  - 1) Schimbați numele Wi-Fi pentru 5 GHz, care este Alice\_5 GHz în acest exemplu.
  - Selectați un mod de securitate pentru Wi-Fi-ul pe 5 GHz. Se recomandă WPA2-PSK (recomandat).
  - 3) Schimbați parola Wi-Fi pentru rețeaua de 5 GHz, care este **CetTLb8T** în acest exemplu.

#### 6. Faceți clic pe Save (Salvare).

| Tenda | Thanks for Choosing Tenda | a WiFi Range Extender |                                                       |                                                          |                                                           | English $\vee$ Exit |
|-------|---------------------------|-----------------------|-------------------------------------------------------|----------------------------------------------------------|-----------------------------------------------------------|---------------------|
|       | ۲                         | ¥                     | <b>(</b>                                              |                                                          | -                                                         |                     |
|       | Network Status            | Re-extend             | WiFi Settings                                         | Client Management                                        | Working Mode                                              | More                |
| Wif   | Fi Settings               |                       |                                                       |                                                          |                                                           |                     |
|       |                           | Unify 2.4 GHz & 5 GHz | The 2.4 GHz WiFi ne<br>and WiFi password,<br>network. | etwork and 5 GHz WiFi net<br>so clients can automaticall | work share the same WiFi na<br>y connect to the best WiFi | ame                 |
|       |                           | 2.4 GHz WiFi          |                                                       |                                                          |                                                           |                     |
|       |                           | WiFi Name             | Alice_2.4 GHz                                         |                                                          |                                                           |                     |
|       |                           |                       | Hide(Once enable clients such                         | led, this WiFi name does n<br>as mobile phones)          | ot appear in the available net                            | twork list of       |
|       |                           | Security              | WPA2-PSK (Recon                                       | nmended) 🗸 🗸                                             |                                                           |                     |
|       |                           | WiFi password         | UmXmL9UK                                              |                                                          |                                                           |                     |
|       |                           | 5 GHz WiFi            |                                                       |                                                          |                                                           |                     |
|       |                           | WiFi Name             | Alice_5 GHz                                           |                                                          |                                                           |                     |
|       |                           |                       | Hide(Once enable)<br>clients such                     | led, this WiFi name does n<br>as mobile phones)          | ot appear in the available net                            | twork list of       |
|       |                           | Security              | WPA2-PSK (Recon                                       | nmended) $\checkmark$                                    |                                                           |                     |
|       |                           | WiFi password         | CetTLb8T                                              |                                                          |                                                           |                     |
|       |                           |                       | Sav                                                   | ve                                                       |                                                           |                     |

#### ---Sfârșit

După finalizarea configurației, trebuie să vă conectați smartphone-ul și alte dispozitive din rețea la noile Wi-Fi-uri pentru accesul rețelei locale dar și a internetului partajat de un echipament de rutare din rețeaua locală.

## 6.5 Ascundere rețele Wi-Fi

Ascunderea rețelelor Wi-Fi înseamnă dezactivarea opțiunii de difuzare a numelui rețelei (SSID -Service Set Identifier). În mod normal, extenderul Wi-Fi transmite constant numele rețelei, astfel încât să fie vizibilă în lista dispozitivelor care caută o conexiune prin Wi-Fi. Când rețeaua este ascunsă, SSID-ul nu mai apare automat pe dispozitivele din apropiere, iar utilizatorii trebuie să introducă manual numele și parola pentru a se conecta. Această funcție oferă un nivel suplimentar de confidențialitate, însă nu înlocuiește alte măsuri de securitate, precum utilizarea criptării WPA2 sau WPA3. O rețea ascunsă poate fi descoperită de atacatori cu instrumentele potrivite, deci este important să folosiți și alte metode de protecție pentru o securitate completă.

#### Procedură:

- 1. <u>Conectați-vă la interfața web de gestionare a extenderului.</u>
- 2. Navigați la WiFi Settings (Setări Wi-Fi).
- 3. Bifați Hide (Ascundere) sub caseta de introducere după WiFi Name (Nume Wi-Fi).
- 4. Faceți clic pe Save (Salvare).

| Tenda | Thanks for Choosing Tenda | a WiFi Range Extender |                                                         |                                                           |                                                         | English ~ Exit |
|-------|---------------------------|-----------------------|---------------------------------------------------------|-----------------------------------------------------------|---------------------------------------------------------|----------------|
|       | ۲                         | ¥                     | <b>?</b>                                                |                                                           | -                                                       |                |
|       | Network Status            | Re-extend             | WiFi Settings                                           | Client Management                                         | Working Mode                                            | More           |
| Wi    | Fi Settings               |                       |                                                         |                                                           |                                                         |                |
|       |                           | Unify 2.4 GHz & 5 GHz | The 2.4 GHz WiFi ne<br>and WiFi password, s<br>network. | twork and 5 GHz WiFi netw<br>so clients can automatically | vork share the same WiFi na<br>connect to the best WiFi | ame            |
|       |                           | WiFi Name             |                                                         |                                                           |                                                         |                |
|       |                           |                       | Hide(Once enabl clients such                            | ed, this WiFi name does no<br>as mobile phones)           | t appear in the available ne                            | twork list of  |
|       |                           | Security              | WPA2-PSK (Recon                                         | nmended) 🗸 🗸                                              |                                                         |                |
|       |                           | WiFi password         | •••••                                                   | $\otimes$                                                 |                                                         |                |
|       |                           |                       | Sav                                                     | /e                                                        |                                                         |                |
|       |                           |                       |                                                         |                                                           |                                                         |                |

#### ---Sfârșit

După finalizarea configurării, numele Wi-Fi al rețelei emise de extender va fi ascuns. Dacă dispozitivul trebuie să se conecteze la rețeaua wireless a extender-ul, atunci trebuie să introduceți manual numele Wi-Fi corect, tipul de securitate și parola Wi-Fi pentru a vă conecta.

## 6.6 Conectare la o rețea Wi-Fi ascunsă

Pentru a vă conecta la rețeaua Wi-Fi ascunsă, trebuie să introduceți manual numele și parola Wi-Fi da ;i tipul de criptare, pe dispozitivele client compatibile Wi-Fi.

Să presupunem că ați activat funcția **Unify 2.4 GHz & 5 GHz (Unificare 2,4 GHz și 5 GHz)** a extenderul Wi-Fi și setați parametrii relevanți după cum urmează:

- Nume Wi-Fi: Alice
- Securitate: WPA2-PSK (recomandat)
- Parolă Wi-Fi: UmXmL9UK

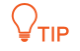

Dacă ați uitat parametrii de mai sus, <u>conectați-vă la interfața web de gestionare</u> și vizualizați parametrii relevanți pe pagina **WiFi Settings (Setări Wi-Fi).** 

#### Procedură:

Pentru exemplificare s-a folosit un smartphone cu sistemul de operare Android.

- 1. Intrați în Settings (Setări) de pe smartphone.
- Apoi accesați WLAN sau mai nou Network and internet (Rețea și internet) > Internet. Apoi asigurați-vă că e activată opțiunea WLAN sau Wi-Fi.
- **3.** Derulați în jos trecând prin lista de rețele Wi-Fi detectate până când în partea de jos a paginii găsiți butonul **Add network (Adaugă o rețea).**
- 4. Introduceți numele rețelei Wi-Fi ascunse la Network name (Numele rețelei), care este Alice.
- Setați modul de securitate, din câmpul Security (Securitate), pe WPA/WPA2 PSK. Dacă smartphone-ul dvs. nu acceptă WPA/WPA2 PSK, selectați un alt mod care conține WPA2-PSK.
- 6. După selectarea tipului de criptare la Security (Securitate) mai jos o să apară câmpul Password (Parolă). Acum, la câmpul Password (Parolă) introduceți parola rețelei Wi-Fi, care în acest exemplu va fi UmXmL9UK.
- Atingeți Connect (Conectare) din colțul de sus dreapta, sau mai nou Save (Salvează) din josul paginii.

| Set      | tings                                  |   | < WLAN                                                               | 8           |                            |
|----------|----------------------------------------|---|----------------------------------------------------------------------|-------------|----------------------------|
| Q 5      |                                        |   |                                                                      |             | Cancel Add network Connect |
|          | Account security, data backup, and     | Σ | WLAN                                                                 | ••          | Enter network information  |
|          | membership benefits                    |   | Network assistant<br>Acceleration over multiple networks a<br>switch | and network | Network name Alice         |
| +        | Airplane mode                          |   |                                                                      |             |                            |
| -        | WLAN                                   | > | Available networks                                                   | Refresh     | Security WPA/WPA2 PSK      |
| 41       | Mobile network                         | 8 |                                                                      | • ≈ >       | Password ······ >~         |
| •        | Other networks and connections         | > |                                                                      | ê           |                            |
|          | Notification and status bar            | > |                                                                      | ÷ >         |                            |
| •        | Display and brightness                 | > |                                                                      | ê 🤉 🖒       |                            |
| <b>~</b> | Home screen, lock screen and wallpaper | > | Add network                                                          |             |                            |
| ۲        | Dynamic effects                        | > |                                                                      |             |                            |
| ٠        | Sound and vibration                    | 2 | Advanced settings                                                    | >           |                            |

#### ----Sfârșit

Așteptați până când telefonul inteligent se conectează la rețeaua Wi-Fi emisă de extender, apoi puteți accesa internetul partajat de un ruter din rețeaua locală, rețea locală accesată de telefon prin Wi-Fi-ul ascuns emis de extender.

# 7 Gestionare clienți

Acest ghid este doar pentru referință și nu garantează că produsul acceptă toate funcțiile descrise. Funcțiile pot varia între diferite modele sau versiuni ale aceluiași model. Interfața cea mai actuală prevalează. Pentru descrierea meniurilor și opțiunilor se folosesc termeni în română și engleză.

## 7.1 Prezentare generală

Pentru a accesa pagina ce permite vizualizarea și gestionarea clienților conectați prin extender atunci <u>conectați-vă la interfața web de gestionare</u> și navigați la **Client Management (Gestionare clienți)**, în meniul de sus.

Pe această pagină puteți vedea clienții online, puteți vizualiza lista de clienți blocați pe baza adreselor MAC a adaptoarelor de rețea prin care se conectează la extender, listă denumită **Blacklist (Listă neagră)** și puteți adăuga un MAC a unui client la această listă sau puteți elimina din această listă.

După ce ați intrat în pagina de Client Management (Gestionare clienți), o să vedeți tabul All Clients (Toți clienții).

| da Thanks for Choosing | Tenda WiFi Range Exten | der           |                   |              | English              |
|------------------------|------------------------|---------------|-------------------|--------------|----------------------|
| ۲                      | ¥                      | <b>(</b> ?    | D                 |              |                      |
| Network Status         | Re-extend              | WiFi Settings | Client Management | Working Mode | More                 |
| Client Management      |                        |               |                   |              | All Client Blacklist |
| Device Name            |                        | MAC Address   | Connection Type   |              | Operation            |
| MININT-4V71G6J 🖉       |                        |               | 2.4 GHz           |              | Local Host           |
| MININT-5J92H4I 🖉       |                        |               | 5 GHz             |              | Add to Blacklist     |
| WIININ 1-5392 H4I 🖉    |                        |               | 5 GHZ             |              |                      |

#### Descrierea parametrului

| Parametru         | Descriere                                                                              |
|-------------------|----------------------------------------------------------------------------------------|
| Device Name       | Specifică numele clientului. Puteți personaliza numele clientului, pentru o mai ușoară |
| (Nume dispozitiv) | identificare în interfața de gestionare a extenderului, făcând clic pe 🛛 🖉 .           |

| Parametru                          | Descriere                                                                                                    |
|------------------------------------|----------------------------------------------------------------------------------------------------|
| MAC Address (Adresă<br>MAC)        | Specifică adresa MAC a adaptorului de rețea prin care clientul se conectează la rețea prin extender.                                                                                                    |
|                                    | Adresa MAC (Media Access Control) este un identificator unic atribuit fiecărui adaptor<br>de rețea al unui dispozitiv. Un dispozitiv client, cum ar fi un telefon sau un laptop,<br>poate avea mai multe adaptoare de rețea (de exemplu, unul pentru Wi-Fi și altul<br>pentru Ethernet), fiecare având o adresă MAC diferită. |
| Connection Type<br>(Tip conexiune) | Specifică modul în care clientul este conectat la extender.                                                                                                    |
| Operation<br>(Operațiune)          | Faceți clic pe <u>Adăugare la Lista neagră</u> , apoi clientul corespunzător este adăugat la <b>Blacklist (Listă neagră)</b> . Blocarea se face pe baza adresei MAC a adaptorului prin care acel client se conectează.                                                                                                    |

După ce intrați în pagina de **Client Management (Gestionare clienți)**, faceți clic pe **Blacklist (Listă neagră)**, apoi puteți vedea toate dispozitivele aflate pe această listă care nu au acces la rețeaua locală și implicit la internet, **prin extender**. Blocarea se face pe baza adresei MAC a adaptorului de rețea prin care se conectează. Așadar, această listă e o listă de MAC-uri blocate.

Un echipament poate avea mai multe adrese MAC, fiecare fiind asociată unui adaptor de rețea diferit (de exemplu, adaptorul de rețea pe Wi-Fi, Ethernet sau încă un adaptor Wi-Fi). Fiecare adaptor de rețea dintr-un dispozitiv are propriul identificator unic MAC (Media Access Control). De asemenea, adresele MAC pot fi schimbate printr-un proces numit "spoofing MAC", care permite utilizatorilor să modifice adresa MAC afișată de un adaptor de rețea. Aceasta poate fi utilizată pentru a depăși restricții de rețea bazate pe adrese MAC sau pentru confidențialitate, dar trebuie făcută cu atenție, respectând regulile și politicile rețelei respective.

Majoritatea sistemelor de operare moderne (Windows, macOS, Linux, Android) oferă opțiuni pentru schimbarea adresei MAC în setările avansate ale adaptorului de rețea.

| Tenda Thanks for Choosin | ig Tenda WiFi Range Extend | der           |                   |              | English Y Ex     |
|--------------------------|----------------------------|---------------|-------------------|--------------|------------------|
| •                        | ¥                          | <b>?</b>      |                   | -            |                  |
| Network Status           | Re-extend                  | WiFi Settings | Client Management | Working Mode | More             |
| Client Managemen         | t                          |               |                   | All          | Client Blacklist |
| Device Name              |                            | MA            | AC Address        | Oper         | ration           |
| MININT-5J92H4I           |                            |               |                   | Ren          | nove             |
|                          |                            |               |                   |              |                  |

#### Descrierea parametrului

| Parametru                        | Descriere                                                                                                    |
|----------------------------------|----------------------------------------------------------------------------------------------------|
| Device Name<br>(Nume dispozitiv) | Specifică numele clientului.                                                                                               |
| MAC Address<br>(Adresă MAC)      | Specifică adresa MAC a adaptorului de rețea prin care dispozitivul client s-a conectat.                                    |
| Operation<br>(Operațiune)        | Faceți clic pe <b>Remove (Eliminare)</b> , apoi clientul corespunzător este eliminat din <b>Blacklist (Lista neagră)</b> . |

## 7.2 Blocare acces client pe baza MAC-ului

Clienții adăugați în **Blacklist (Lista neagră)** nu se pot conecta prin extender pentru a accesa rețeaua locală și implicit internetul partajat de un ruter din rețeaua locală. Blocarea se face pe baza adresei MAC a adaptorului de rețea prin care clientul se conectează. Această listă e în fapt o listă de adrese MAC (Media Access Control) blocate.

#### Procedură:

- 1. <u>Conectați-vă la interfața web de gestionare</u>.
- 2. Navigați la Client Management (Gestionare clienți).
- 3. Găsiți clientul pe care doriți să îl introduceți pe lista de adrese MAC blocate denumită Blacklist (Lista neagră), faceți clic pe Add to Blacklist (Adăugați pe Lista neagră). În această listă se va adăuga adresa MAC a adaptorului de rețea prin care acel client s-a conectat la momentul respectiv. Un client poate avea mai multe adaptoare de rețea.

| Tenda | Thanks for Choosing Tenda | a WiFi Range Extende | r             |                   |              | English              | <ul><li>✓ Ex</li></ul> |
|-------|---------------------------|----------------------|---------------|-------------------|--------------|----------------------|------------------------|
|       | ۲                         | ¥                    | Ş             | <b>_</b>          |              |                      |                        |
| I     | Network Status            | Re-extend            | WiFi Settings | Client Management | Working Mode | More                 |                        |
| Clier | nt Management             |                      |               |                   |              | All Client Blacklist |                        |
| Dev   | vice Name                 |                      | MAC Address   | Connection Type   |              | Operation            |                        |
| MIN   | NNT-4V71G6J 🖉             |                      |               | 2.4 GHz           |              | Local Host           |                        |
| MIN   | NNT-5J92H4I 🖉             |                      |               | 5 GHz             |              | Add to Blacklist     |                        |

4. Confirmați mesajul prompt și faceți clic pe **OK**.

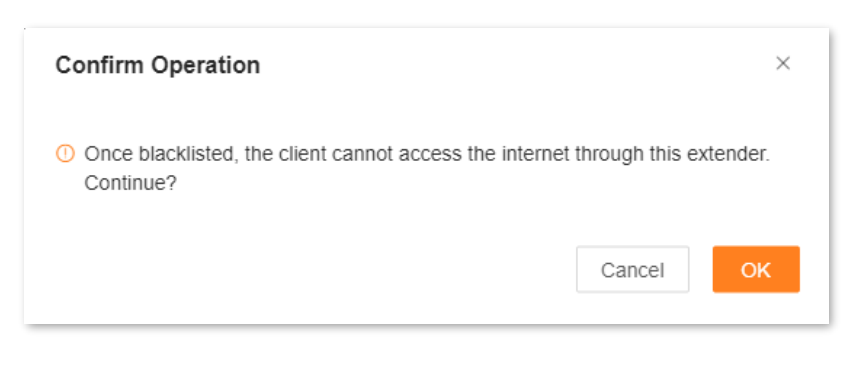

#### ---Sfârșit

După finalizarea configurării, puteți vizualiza dispozitivele aflate pe lista de adrese MAC blocate făcând clic pe **Blacklist (Lista neagră)** pe pagina **Client Management (Gestionare clienți).** 

| enda Thanks for Choosing | Tenda WiFi Range Extender | ₹             | G                 |              | English ~       | Exi |
|--------------------------|---------------------------|---------------|-------------------|--------------|-----------------|-----|
| Network Status           | Re-extend                 | WiFi Settings | Client Management | Working Mode | More            |     |
| Client Management        |                           |               |                   | All C        | lient Blacklist |     |
| Device Name              |                           | MA            | AC Address        | Operat       | ion             |     |
| MININT-5J92H4I           |                           |               |                   | Remo         | /e              |     |
| MININ I-5J92H4I          |                           |               |                   | Remo         | ve              |     |

## 7.3 Deblocare acces client pe baza MAC-ului

- 1. <u>Conectați-vă la interfața web</u>.
- 2. Navigați la Client Management (Gestionare clienți), apoi faceți clic pe Blacklist (Lista neagră).
- 3. Găsiți clientul pe care doriți să-l eliminați din lista neagră, apoi faceți clic pe Remove (Eliminare).

| Tenda Thanks for Choosing | Tenda WiFi Range Extend | der           |                   |              | English $\vee$   | Exit |
|---------------------------|-------------------------|---------------|-------------------|--------------|------------------|------|
| •                         | ¥                       | <b>?</b>      |                   |              |                  |      |
| Network Status            | Re-extend               | WiFi Settings | Client Management | Working Mode | More             |      |
| Client Management         |                         |               |                   | All d        | Client Blacklist |      |
| Device Name               |                         | MA            | C Address         | Opera        | tion             |      |
| MININT-5J92H4I            |                         |               |                   | Remo         | ove              |      |

4. Citiți și confirmați mesajul prompt și faceți clic pe **OK**.

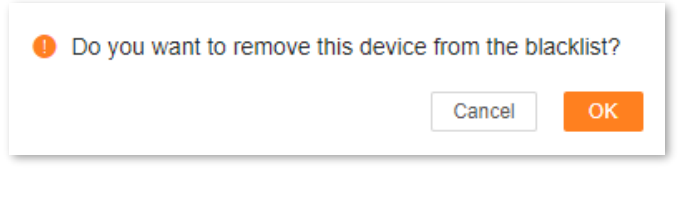

#### ---Sfârșit

După finalizarea configurației, clientul pe care l-ați eliminat din listă se poate conecta prin extender, folosind acel adaptor de rețea cu acea adresă MAC specificată la capul de tabel **MAC Address** (Adresă MAC).

## 8 Mod de lucru

Acest ghid este doar pentru referință și nu garantează că produsul acceptă toate funcțiile descrise. Funcțiile pot varia între diferite modele sau versiuni ale aceluiași model. Interfața cea mai actuală prevalează. Pentru descrierea meniurilor și opțiunilor se folosesc termeni în română și engleză.

Pentru a accesa pagina unde setați modul de lucru al acestui echipament, atunci <u>conectați-vă la</u> <u>interfața web de gestionare</u> și navigați la **Working Mode (Mod de lucru)** din meniul de sus.

Pe această pagină, puteți vizualiza și comuta modul de operare al echipamentului. În mod implicit, modul de operare este modul **Extender**.

În **modul de lucru** denumit **Extender**, puteți extinde rețeaua locală (LAN) conectându-vă la rețeaua sau **echipamentul din amonte prin Wi-Fi**. Clienții se pot conecta la extender prin Wi-Fi-urile emise de acesta sau/și prin portul Ethernet cu conector RJ-45.

În **modul de lucru AP** (Access Point, punct de acces), echipamentul Tenda se conectează la rețeaua sau **echipamentul din amonte prin cablu Ethernet** (nu prin Wi-Fi ca în modul Extender) conectat la portul LAN cu conector RJ-45. Apoi, acesta permite conectarea clienților prin Wi-Fi-urile emise de extender

## 8.1 Comutare din modul Extender în modul AP

În modul **AP**, extender-ul Wi-Fi este conectată la dispozitivul din amonte folosind un cablu Ethernet pentru a extinde acoperirea rețelei.

De exemplu, aveți un gateway, un ruter cu conectare exclusiv pe cablu, care s-a conectat la internet, dar nu acceptă Wi-Fi. Pentru a extinde acoperirea rețelei prin Wi-Fi puteți comuta modul de lucru din modul **Extender** în modul **AP**.

- 1. <u>Conectați-vă la interfața web de gestionare</u>.
- 2. Navigați la Working Mode (Mod de lucru).
- **3.** Faceți clic pe **Switch Mode (Comutare mod)** în dreapta secțiunii **AP Mode (Mod AP).**

| Thanks for Choosing Tenda Wil                                | Fi Range Extender |                   |                    | English V Ex |
|--------------------------------------------------------------|-------------------|-------------------|--------------------|--------------|
| Network Status Re                                            | WiFi Settings     | Client Management | E<br>Working Mode  | More         |
| Extender Mode<br>Extend the coverage of the existing WiFi ne | work.             |                   |                    | Current Mode |
| Q.                                                           | •                 | - m)              | u)) <del>?</del> , |              |
| AP Mode<br>Convert the existing wired network to a WiF       | i network.        |                   |                    | Switch Mode  |
|                                                              | , .<br>, .        |                   | 1))) <del>•</del>  |              |

4. Citiți mesajul și confirmați dând clic pe **OK.** Sistemul va reporni pentru a efectua configurația.

| Tips                                                                                                    | ×  |
|----------------------------------------------------------------------------------------------------|----|
| <ul> <li>Do you want to switch to AP mode?</li> <li>1. After the AP mode is enabled, the device will reboot, and the configuration takes effer<br/>after the reboot completes.</li> <li>2. Under the AP mode, visit re.tenda.cn to log in to the web UI.</li> </ul> | zt |
| Cancel                                                                                                    | K  |

5. Utilizați un cablu Ethernet, cu conectori RJ-45, pentru a conecta portul Ethernet de pe extender la portul Ethernet, setat pe comunicare în rețeaua locală (LAN), al dispozitivului din amonte, care poate fi direct ruterul care partajează internetul sau un switch care comunică cu ruterul.

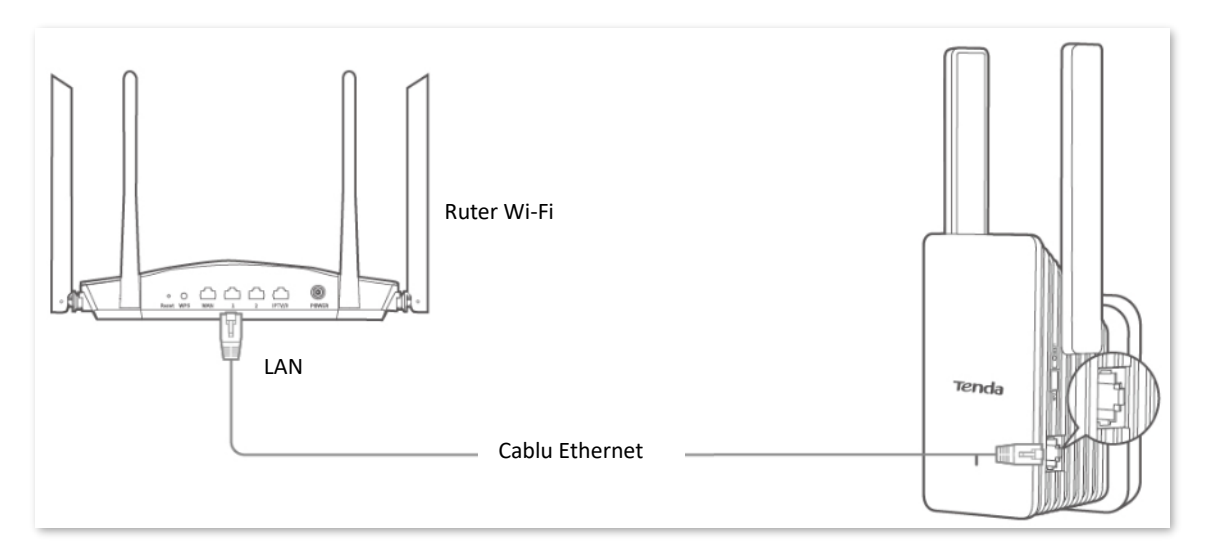

Vă puteți conecta din nou la interfața web de gestionare a extenderului pentru a verifica dacă extenderul Wi-Fi s-a conectat la dispozitivul din amonte.

În imaginea de mai jos, puteți observa o linie verde continuă între Upstream Router / Modem (Ruter amonte / Modem) și Extender care indică o conexiune cablată funcțională între extender și echipamentul din amonte.

Se prezintă interfața web locală optimizată pentru smartphone:

| Network Status (AP Mode) |                            |  |  |  |  |
|--------------------------|----------------------------|--|--|--|--|
| Tenda                    | ≡                          |  |  |  |  |
| Upstream Router/modem    | Extender                   |  |  |  |  |
| WiFi Settings            | 2.4G:Tenda_1<br>5G:Tenda_1 |  |  |  |  |
| Client                   | 1 >                        |  |  |  |  |
|                          |                            |  |  |  |  |

Dacă configurația reușește, smartphone-ul și alți clienți wireless conectați la rețelele Wi-Fi emise de extender pot accesa rețeaua locală și implicit internetul partajat de un ruter. IP-urile atribuite clienților conectați prin extender obțin IP-uri de la un server DHCP din rețeaua locală.

Dacă nu ați setat o parolă, pentru a asigura securitatea rețelei, vi se recomandă să setați o parolă pe pagina WiFi Settings (Setări Wi-Fi).

₽<sub>TIP</sub>

Dacă nu reușiți să accesați internetul, încercați următoarele soluții:

- Asigurați-vă că dispozitivul din amonte este conectat corect la internet.
- Dacă utilizați un dispozitiv compatibil Wi-Fi pentru a vă conecta la rețeaua Wi-Fi a extenderului, asigurați-vă că ați fost conectat la rețeaua corectă.

## 8.2 Comutare din modul AP în modul Extender

În **modul de lucru** denumit **Extender**, puteți extinde rețeaua locală (LAN) conectându-vă la rețeaua sau **echipamentul din amonte prin Wi-Fi**. Clienții se pot conecta la extender prin Wi-Fi-urile emise de acesta sau/și prin portul Ethernet cu conector RJ-45. Rețineți că internetul este partajat efectiv de un ruter/gateway/modem din rețeaua locală, nu de extender, indiferent de modul de lucru selectat.

#### Procedură:

- 1. Scoateți cablul Ethernet (dacă există) care conectează extenderul Tenda cu un dispozitiv din amonte.
- 2. <u>Conectați-vă la interfața web de gestionare</u>.
- 3. Navigați la Working Mode (Mod de lucru).
- 4. Găsiți Extender Mode (Mod Extender), apoi faceți clic pe Switch Mode (Comutare mod).

| enda Thanks fo                     | or Choosing Tenda WiFi R             | ange Extender          |                   |                                         |          | English Y    |
|------------------------------------|--------------------------------------|------------------------|-------------------|-----------------------------------------|----------|--------------|
|                                    | Network Status                       | <b>R</b> WIFI Settings | Client Management | E<br>Working Mode                       | More     |              |
| Extender Mode<br>Extend the covera | e<br>nge of the existing WiFi networ | K.                     |                   |                                         |          | Switch Mode  |
|                                    |                                      |                        | 1)))              | • • • • • • • • • • • • • • • • • • • • | <b>?</b> |              |
| AP Mode<br>Convert the existin     | ng wired network to a WiFi net       | work.                  |                   |                                         |          | Current Mode |
|                                    |                                      |                        |                   | · · · · · · · · · · · · · · · · · · ·   | ÷ .      |              |

5. După citirea mesajului apărut, confirmați făcând clic pe **OK.** Sistemul va reporni pentru a intra în vigoare configurația.

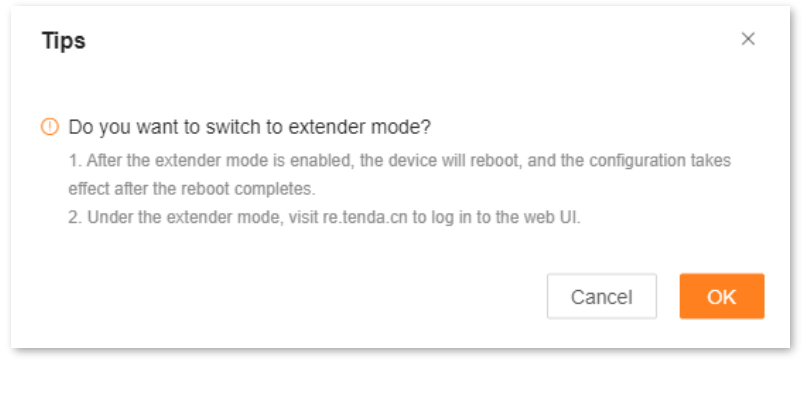

#### ----Sfârșit

După trecerea la modul **Extender**, vă puteți conecta la interfața de utilizare web de gestionare din nou și să verificați dacă rețeaua s-a extins cu succes pe pagina **Network Status (Stare rețea)**. Dacă extenderul nu s-a conectat la rețeaua Wi-Fi a dispozitivului din amonte atunci, accesați pagina **Reextend (Re-extindere)** pentru a reconfigura conectarea prin Wi-Fi la echipamentul din amonte. Consultați capitolul <u>Reextindere</u> pentru detalii.

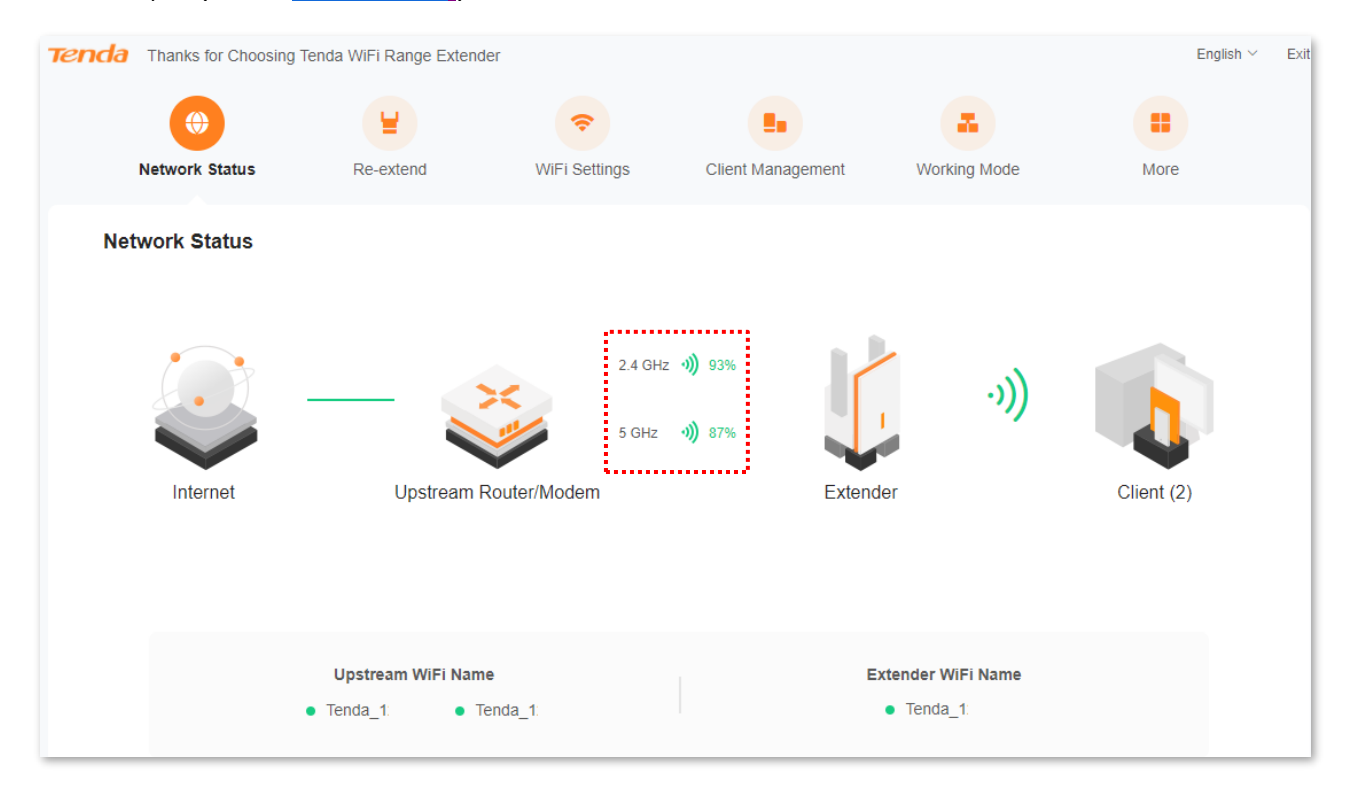

Dacă configurația reușește, clientul conectat direct la portul Ethernet LAN sau clienții cablați la un switch conectat la portul Ethernet LAN de pe extender, dar și clienții conectați la rețelele Wi-Fi emise de echipamentul Tenda pot accesa rețeaua locală și implicit internetul. Rețineți că internetul e efectiv partajat de un ruter din rețeaua locală iar IP-urile alocate clienților sunt date de un server DHCP din rețea. Extenderul nu este un ruter indiferent de modul de lucru selectat.

Dacă nu ați setat o parolă, pentru a asigura securitatea rețelei, vi se recomandă să setați o parolă pe pagina <u>Setări Wi-Fi</u>.

₽TIP

Dacă nu reușiți să accesați internetul, încercați următoarele soluții:

- Asigurați-vă că dispozitivul din amonte este conectat corect la internet.
- Dacă utilizați un dispozitiv compatibil Wi-Fi pentru a vă conecta la rețeaua Wi-Fi a extenderului, asigurați-vă că ați fost conectat la rețeaua corectă.
- Dacă utilizați un cablu Ethernet pentru a conecta computerul la portul Ethernet de pe extender, asigurați-vă că computerul este conectat corect, cu cablu Ethernet, cu conectori RJ-45, și, dacă e necesar, a fost setat din sistemul de operare pe Obtain an IP address automatically (Obține automat o adresă IP) și Obtain DNS server address automatically (Obține adresa serverului DNS automat). Desigur, IP-ul local, adresa de subrețea, gateway-ul și DNS-ul pot fi setate manual.

# 9 Mai multe setări

Acest ghid este doar pentru referință și nu garantează că produsul acceptă toate funcțiile descrise. Funcțiile pot varia între diferite modele sau versiuni ale aceluiași model. Interfața cea mai actuală prevalează. Pentru descrierea meniurilor și opțiunilor se folosesc termeni în română și engleză.

## 9.1 Setări IP rețea locală pentru extender

<u>Conectați-vă la interfața web de gestionare</u> și navigați la **More (Mai multe) > Network Settings** (Setări rețea).

Pe această pagină, puteți seta modalitatea prin care extenderul Wi-Fi să obțină adresa IP din rețeaua locală (LAN) și puteți să vizualizați adresa IP, masca de subrețea și alte informații.

| Ten | da Thanks for Choos        | ing Tenda WiFi Range Extender |                 |                      |              | English $\vee$ | Exit |
|-----|----------------------------|-------------------------------|-----------------|----------------------|--------------|----------------|------|
|     | ()<br>Network Status       | Le Re-extend                  | WiFi Settings   | La Client Management | Working Mode | More           |      |
| ۲   | Network Settings           | Network Settings              |                 |                      |              |                |      |
| *   | OFDMA                      |                               | Obtain Type     | DHCP O Manual        |              |                |      |
| ò   | LED Indicator              |                               | IP Address      | 192.168.0.199        |              |                |      |
| ය   | Login Password             |                               | Subnet Mask     | 255.255.255.0        |              |                |      |
| ©   | System Time<br>Maintenance |                               | Default Gateway | 192.168.0.1          |              |                |      |
|     |                            |                               | Primary DNS     | 192.168.0.1          |              |                |      |
|     |                            |                               | Secondary DNS   | Optional             |              |                |      |
|     |                            |                               |                 | Save                 |              |                |      |

## Descrierea parametrilor

| Parametru                          | Descriere                                                                                                    |  |  |  |  |
|------------------------------------|----------------------------------------------------------------------------------------------------|--|--|--|--|
|                                    | <ul> <li>Specifică modul în care extenderul poate obține adresa IP.</li> <li>DHCP: extender-ul Wi-Fi își obține adresa IP, masca de subrețea, gateway-ul implicit și DNS de la un server din amonte DHCP din rețeaua locală. În multe cazuri acest IP-uri sunt date de serverul DHCP de pe ruterul din amonte.</li> </ul>                                                                                                    |  |  |  |  |
| Obtain Type<br>(Mod obținere)      | <ul> <li>Manual: adresa IP, masca de subrețea, gateway-ul implicit și DNS-ul extender-ul Wi-Fi sunt setate manual.</li> </ul>                                                                                                    |  |  |  |  |
|                                    | Dacă setați pe <b>DHCP</b> , adresa IP de conectare a extender-ul Wi-Fi se va modifica.<br>Pentru a vă conecta din nou la interfața de utilizare web, conectați dispozitivul<br>client la WI-Fi-ul emis de extender sau utilizați un cablu de rețea pentru a vă<br>conecta computerul la portul Ethernet de pe extender, apoi introduceți<br>http://re.tenda.cn în bara de adrese pentru a vă conecta la interfața web de<br>gestionare. |  |  |  |  |
| IP Address<br>(Adresă IP)          | Specifică adresa IP, precum și adresa IP de gestionare a extender-ul Wi-Fi.<br>Utilizatorii LAN pot accesa această adresă IP pentru a se conecta la interfața de<br>utilizare web a extender-ul Wi-Fi.                                                                                                    |  |  |  |  |
| ( )                                | Pentru a permite extenderului să acceseze internetul, trebuie să setați adresa IP în același segment de rețea ca și adresa IP LAN a ruterului din amonte.                                                                                                    |  |  |  |  |
| Subnet Mask<br>(Masca de subrețea) | Specifică masca de subrețea.                                                                                                    |  |  |  |  |
|                                    | Specifică gateway-ul implicit prin care extenderul are acces la internet, de obicei.                                                                                                    |  |  |  |  |
| Default Gateway                    | ¥TIP                                                                                                    |  |  |  |  |
| (Gateway implicit)                 | Pentru a permite extenderului să acceseze internetul, gateway-ul implicit este în<br>general setat ca adresa IP LAN a ruterului din rețeaua locală care partajează<br>internetul.                                                                                                    |  |  |  |  |
| Primary DNS                        | Specificați adresa IP primară/secundară a serverului DNS.                                                                                                    |  |  |  |  |
| (DNS primar)                       | Dacă routerul de ieșire are funcția proxy DNS, adresa <b>Primary DNS (DNS primară)</b><br>poate fi adresa IP LAN a ruterului din rețeaua locală; în caz contrar, introduceți                                                                                                    |  |  |  |  |
| Secondary DNS (DNS<br>secundar)    | adresa iP corecta a serverului DNS.<br>Dacă serverul DNS are o singură adresă IP, completați <b>Primary DNS (DNS primară).</b>                                                                                                    |  |  |  |  |

## 9.2 OFDMA

Înainte de apariția standardului 802.11ax, multiplexarea prin diviziune în frecvență ortogonală (OFDM) era utilizată ca metodă de modulație pentru transmisia de date. OFDM împarte canalul Wi-Fi în multiple sub-canale (numite sub-purtători), permițând transmiterea datelor prin acestea. Cu toate acestea, fiecare utilizator care transmite date ocupa întregul canal la un moment dat, ceea ce însemna că, dacă mai mulți utilizatori aveau nevoie să transmită simultan, aceștia erau nevoiți să aștepte la coadă, ceea ce ducea la o utilizare ineficientă a resurselor canalului.

Standardul 802.11ax a introdus accesul multiplu cu diviziune ortogonală de frecvență (OFDMA), un mod îmbunătățit de gestionare a traficului de date. OFDMA utilizează sub-purtători pentru a împărți canalul în blocuri de resurse dedicate fiecărui utilizator, permițând transmisia simultană a datelor de la mai mulți utilizatori. Această abordare elimină necesitatea așteptării la coadă, reduce latența și optimizează eficiența rețelei, îmbunătățind semnificativ experiența utilizatorilor, în special în medii aglomerate.

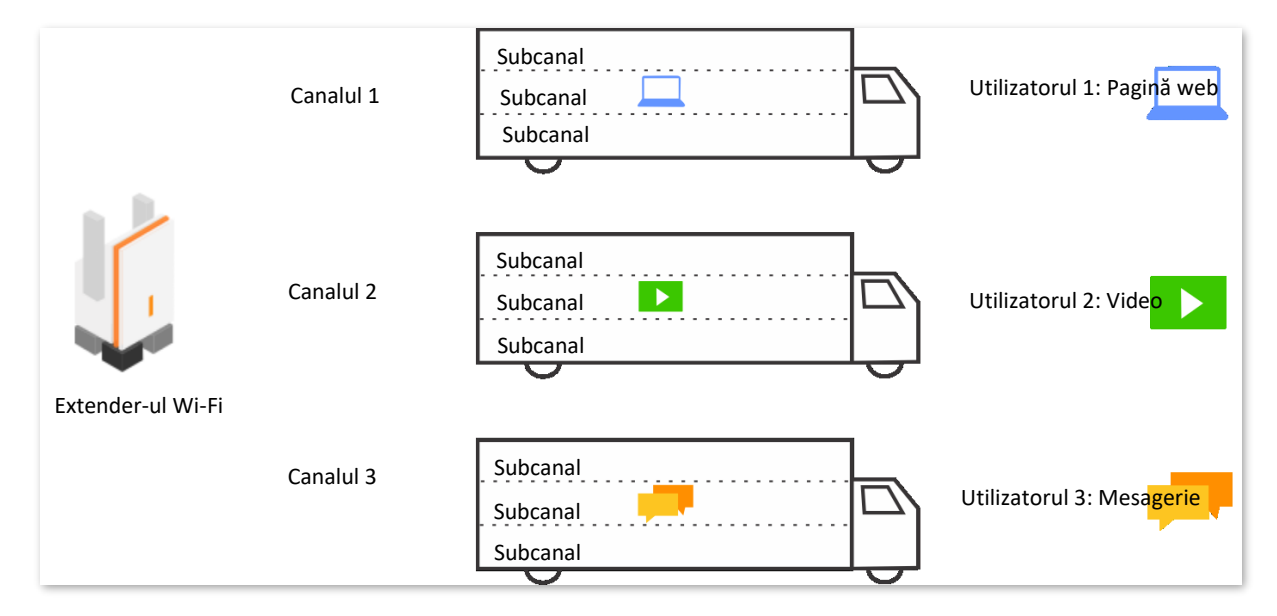

Modul de transmitere a datelor folosind tehnica OFDM (nu OFDMA):

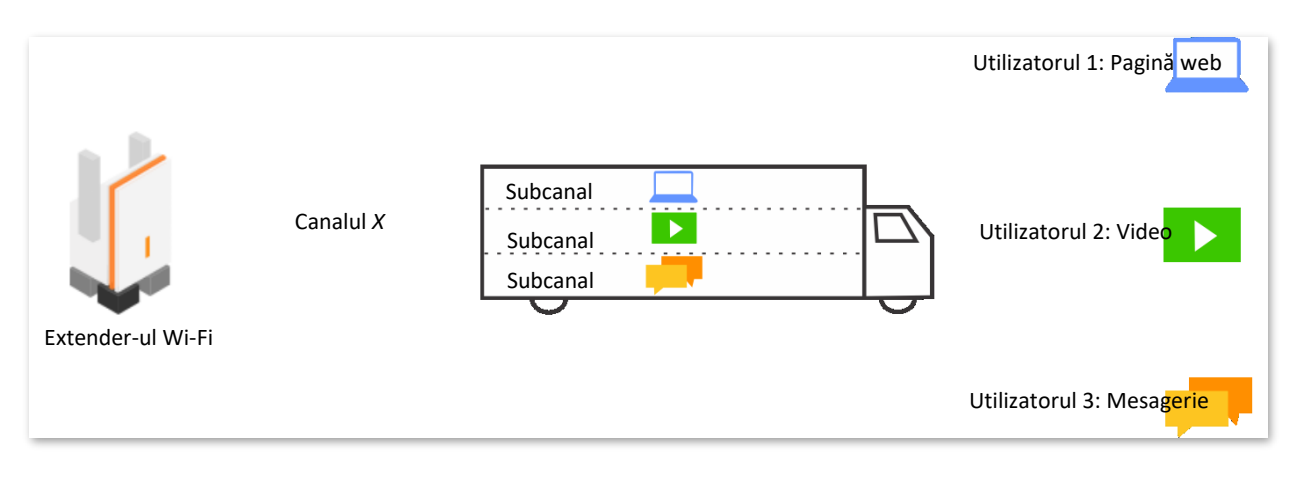

Modul de transmitere a datelor folosind tehnica OFDMA:

Pentru a accesa pagina ce permite activarea / dezactivarea OFDMA, atunci <u>conectați-vă la</u> <u>interfața web de gestionare</u> și navigați la **More (Mai multe)** > **OFDMA**.

Această funcție este dezactivată implicit. Când este activată, pagina este afișată ca mai jos.

| Ten | da Thanks for Choos | ing Tenda WiFi Range Exten  | der                           |                                                       |                                              | English $\vee$     | Exit |
|-----|---------------------|-----------------------------|-------------------------------|-------------------------------------------------------|----------------------------------------------|--------------------|------|
|     | ۲                   | ¥                           | <b>?</b>                      |                                                       |                                              | •                  |      |
|     | Network Status      | Re-extend                   | WiFi Settings                 | Client Management                                     | Working Mode                                 | More               |      |
| 0   | Network Settings    | OFDMA<br>Once enabled, con- | current transmission of multi | ple clients is supported to im                        | nprove WiFi transmission effi                | iciency and reduce |      |
| ۲   | OFDMA               | delay, thus offering        | a better user experience.     |                                                       |                                              |                    |      |
| Ċ   | LED Indicator       |                             | OFDMA                         |                                                       |                                              |                    |      |
| දු  | Login Password      |                             |                               | Note: The OFDMA function<br>client supports the OFDMA | takes effect only when the function as well. |                    |      |
| ٢   | System Time         |                             |                               |                                                       |                                              |                    |      |
| 0   | Maintenance         |                             |                               |                                                       |                                              |                    |      |

## 9.3 Indicator LED

## 9.3.1 Prezentare generală

Pentru a accesa pagina ce permite controlul LED-ului de pe echipament, <u>conectați-vă la interfața web</u> <u>de gestionare</u> și navigați la **More (Mai multe)** > **LED Indicator (Indicator LED).** 

Pe această pagină, puteți activa/dezactiva indicatorul LED dar și seta un program de funcționare pentru acesta.

| enda Thanks f          | r Choosing Tenda WiFi Range E | xtender                                |                    |              | English ~ Exit |
|------------------------|-------------------------------|----------------------------------------|--------------------|--------------|----------------|
| •                      | ¥                             | <b>?</b>                               |                    |              | •              |
| Network                | tatus Re-extend               | WiFi Settings                          | Client Management  | Working Mode | More           |
| Network Setti          | gs LED Indica                 | tor<br>enable/disable the LED indicato | r of the extender. |              |                |
| OFDMA                  |                               |                                        |                    |              |                |
| <u>গ</u> LED Indicator |                               | LED Indicator                          | Enable             | ~            |                |
| ස් Login Passwo        | rd                            |                                        | Save               |              |                |
| System Time            |                               |                                        |                    |              |                |
| Maintenance            |                               |                                        |                    |              |                |
|                        |                               |                                        |                    |              |                |
|                        |                               |                                        |                    |              |                |

### Descrierea parametrilor

| Parametru             | Descriere                                           |
|-----------------------|-----------------------------------------------------|
| Enable (Activare)     | Indicatorul LED este pornit permanent.              |
| Disable (Dezactivare) | Indicatorul LED este oprit permanent.               |
| Schedule Disable      | Indicatorul LED se stinge în intervalul orar setat. |
| (Program dezactivare) |                                                     |

## 9.3.2 Oprire indicator LED conform unui orar

Să presupunem că indicatorul LED trebuie să se stingă în fiecare noapte pentru a elimina distragerea în timpul somnului, între orele 22:00 seara și 7:00 a doua zi dimineața.

- 1. <u>Conectați-vă la interfața web</u>.
- 2. Navigați la More (Mai multe) > LED Indicator (Indicator LED).
- 3. Selectați Schedule Disable (Program dezactivare) din lista derulantă de la meniul LED Indicator (Indicator LED).
- 4. Setați perioada pentru oprirea indicatorului LED, care este **22:00-7:00** în acest exemplu.
- 5. Faceți clic pe Save (Salvare).

| Ten | da Thanks for Choos | ng Tenda WiFi Range Extender                                                     |               |                   |              | $English \lor Exit$ |  |  |
|-----|---------------------|----------------------------------------------------------------------------------|---------------|-------------------|--------------|---------------------|--|--|
|     | •                   | ¥                                                                                | <b>†</b>      |                   |              | •                   |  |  |
|     | Network Status      | Re-extend                                                                        | WiFi Settings | Client Management | Working Mode | More                |  |  |
| ۲   | Network Settings    | LED Indicator<br>Here, you can enable/disable the LED indicator of the extender. |               |                   |              |                     |  |  |
| ٢   | OFDMA               |                                                                                  |               |                   |              |                     |  |  |
| ò   | LED Indicator       |                                                                                  | LED Indicator | Schedule Disable  | ~            |                     |  |  |
| ය   | Login Password      |                                                                                  | Turn off at   | 22:00 - 07:00     | 9            |                     |  |  |
| ٩   | System Time         |                                                                                  |               | Save              |              |                     |  |  |
| 0   | Maintenance         | The turn off time takes effect based on the system time                          |               |                   |              |                     |  |  |

### ----Sfârșit

După finalizarea configurației, indicatorul LED de pe extender se va stinge de la 22:00 la 07:00 în fiecare zi.

## 9.4 Parola de conectare la interfața de gestionare

Pentru a accesa meniul ce permite schimbarea sau setarea unei parole de autentificare la interfața web de gestionare, fie că e optimizată pentru computer, fie că e optimizată pentru smartphone, atunci <u>conectați-vă la interfața web</u> și navigați la **More (Mai multe)** > **Login password (Parolă de conectare)**.

Vi se cere să setați o parolă de conectare prima dată când utilizați extenderul. Dacă nu ați setat-o, puteți seta o nouă parolă pe această pagină. De asemenea, puteți modifica parola de conectare a extender-ul Wi-Fi pe această pagină.

- 1. <u>Conectați-vă la interfața de utilizare web</u>.
- 2. Navigați la More (Mai multe) > Login password (Parolă de conectare).
- În caseta de text Old Password (Parolă veche), introduceți parola de conectare curentă de conectare la interfața de gestionare.
- 4. În caseta de text New Password (Parolă nouă), setați o nouă parolă de conectare.
- 5. În caseta de text **Confirm Password (Confirmare parolă)** retastați noua parolă de conectare.
- 6. Faceți clic pe Save (Salvare).

| тепо | da Thanks for Choos | ing Tenda WiFi Range Extende         | er                                   |                   |              | English Y Exit |
|------|---------------------|--------------------------------------|--------------------------------------|-------------------|--------------|----------------|
|      | •                   | ¥                                    | <b>?</b>                             |                   | -            | •              |
|      | Network Status      | Re-extend                            | WiFi Settings                        | Client Management | Working Mode | More           |
| •    | Network Settings    | Login Passwor<br>Here, you can chang | <b>d</b><br>le the login password of | the extender.     |              |                |
| ۲    | OFDMA               |                                      |                                      |                   |              |                |
| Ġ    | LED Indicator       |                                      | Old Password                         | 5 - 32 characters | Ø            |                |
| ය    | Login Password      |                                      | New Password                         | 5 - 32 characters | $\bigcirc$   |                |
| ٩    | System Time         |                                      | Confirm Password                     | 5 - 32 characters | $\bigcirc$   |                |
| 0    | Maintenance         |                                      |                                      | Save              |              |                |

## ---Sfârșit

Veți fi direcționat către pagina de conectare. Introduceți noua parolă de conectare și faceți clic pe **Login (Conectare).** Apoi, vă puteți conecta la interfața de utilizare web a extender-ul Wi-Fi.

| Tenda | English $\sim$                                   |
|-------|--------------------------------------------------|
|       |                                                  |
| ×     |                                                  |
|       | Thanks for Choosing Tenda<br>WiFi Range Extender |
|       | Extender Login Password S                        |
|       | Login                                            |
|       | Forgot password?                                 |

## 9.5 Data și ora sistemului

## 9.5.1 Prezentare generală

Pentru a accesa pagina de schimbare a orei sistemului, <u>conectați-vă la interfața web de gestionare</u> și navigați la **More (Mai multe) > System Time (Timp sistem)**.

Pentru a vă asigura că funcțiile bazate pe timp pot funcționa normal, trebuie să vă asigurați acuratețea timpului de sistem. Extenderul acceptă două moduri de sincronizare: <u>sincronizare cu ora</u>

## de pe internet (implicit) și sincronizare cu ora locală.

| Tend       | Thanks for Choosi         | ng Tenda WiFi Range Extender                                      | r.                                                    |                               |                               | English $\vee$        | Exit |
|------------|---------------------------|-------------------------------------------------------------------|-------------------------------------------------------|-------------------------------|-------------------------------|-----------------------|------|
|            | ۲                         | ¥                                                                 | <b>?</b>                                              |                               |                               | •                     |      |
|            | Network Status            | Re-extend                                                         | WiFi Settings                                         | Client Management             | Working Mode                  | More                  |      |
| •          | Network Settings<br>OFDMA | System Time<br>Verify that the system<br>to select Sync with inte | time is correct to ensure<br>ernet time for Sync Mode | that the Schedule Disable fur | iction takes effect normally. | . You are recommended |      |
| 商          | LED Indicator             |                                                                   | System Time                                           | 2021-09-30 14:00:55           |                               |                       |      |
| ය          | Login Password            |                                                                   | Sync Status                                           | Synced                        |                               |                       |      |
| <b>(</b> ) | System Time               |                                                                   | Sync Mode                                             | Svnc with internet time       | ~                             |                       |      |
| 0          | Maintenance               |                                                                   | Time Zone                                             | (GMT+08:00) Beijing, Cho      | ngqing, Hong Kong, Urur       | ~                     |      |
|            |                           |                                                                   | DST                                                   |                               |                               |                       |      |
|            |                           |                                                                   |                                                       | Save                          |                               |                       |      |

## Descrierea parametrilor

| Parametru                              | Descriere                                                                                                    |
|----------------------------------------|----------------------------------------------------------------------------------------------------|
| System Time<br>(Timp sistem)           | Specifică anul, luna, ziua dar și ora, minutul și secunda actuală a sistemului.                                                                                                    |
| Sync Status<br>(Stare de sincronizare) | Specifică dacă ora s-a sincronizat.                                                                                                    |
|                                        | Specifică modul de sincronizare al orei de sistem.                                                                                                    |
| Sync Mode                              | <ul> <li>Sync with internet time (Sincronizare cu ora de pe internet): ora<br/>sistemului este sincronizată cu un server de timp de pe internet.</li> </ul>                                                              |
| (Mod sincronizare)                     | <ul> <li>Sync with local time (Sincronizare cu ora locală): ora sistemului este<br/>sincronizată cu ora clientului, calculatorului, care accesează în acel<br/>moment interfața de gestionare a extenderului.</li> </ul> |
| Time Zone                              | Specifică fusul orar standard și apare atunci când e selectat Sync with internet                                                                                                    |
| (Fus orar)                             | time (Sincronizare cu ora de pe internet).                                                                                                    |
| Local Time                             | Specifică ora la care clientul gestionează extender-ul Wi-Fi și apare când e selectat                                                                                                    |
| (Ora locală)                           | Sync with local time (Sincronizare cu ora locală).                                                                                                    |

| Parametru | Descriere                                                                                                    |
|-----------|----------------------------------------------------------------------------------------------------|
| DST       | Este un sistem de timp implementat pentru conservarea resurselor. Ora uniformă utilizată atunci când sistemul este implementat este <b>Daylight Saving Time (Ora de vară).</b> |
|           | Dacă extenderul Wi-Fi este utilizat într-o țară sau zonă în care este implementată<br>ora de oră, vă rugăm să activați și să setați zilele din an când se schimbă ora.         |

## 9.5.2 Sincronizare timp cu un server de pe internet

Ora sistemului este sincronizată automat cu un server de timp de pe internet. Extenderul Wi-Fi își poate sincroniza automat ora sistemului odată ce este conectat la internet, eliminând necesitatea reconfigurării orei.

## Procedură:

- 1. <u>Conectați-vă la interfața web de gestionare</u>.
- 2. Navigați la More (Mai multe) > System Time (Timp sistem).
- 3. Selectați **Sync with internet time (Sincronizare cu ora de pe internet)** din lista derulantă de la meniul **Sync Mode (Mod sincronizare).**

| Tend | a Thanks for Choos        | ing Tenda WiFi Range Extender                                     |                                                       |                              |                             | English $\vee$ . I     | Exit |
|------|---------------------------|-------------------------------------------------------------------|-------------------------------------------------------|------------------------------|-----------------------------|------------------------|------|
|      | ۲                         | ¥                                                                 | <b>?</b>                                              |                              |                             | •                      |      |
|      | Network Status            | Re-extend                                                         | WiFi Settings                                         | Client Management            | Working Mode                | More                   |      |
| •    | Network Settings<br>OFDMA | System Time<br>Verify that the system to<br>select Sync with inte | time is correct to ensure<br>ernet time for Sync Mode | that the Schedule Disable fu | nction takes effect normall | y. You are recommended |      |
| ò    | LED Indicator             |                                                                   | System Time                                           | 2021-09-30 14:00:55          |                             |                        |      |
| ය    | Login Password            |                                                                   | Sync Status                                           | Synced                       |                             |                        |      |
| •    | System Time               |                                                                   | Sync Mode                                             | Sync with internet time      | ~                           |                        |      |
| ٢    | Maintenance               | L,                                                                | تر<br>Time Zone                                       | (GMT+08:00) Beijing, Che     | ongqing, Hong Kong, Urur    | ~                      |      |
|      |                           |                                                                   | DST                                                   |                              |                             |                        |      |
| _    |                           |                                                                   |                                                       | Save                         |                             |                        |      |

4. Faceți clic pe Save (Salvare).

#### ---Sfârșit

După finalizarea configurării, puteți verifica dacă data și ora e corectă verificând câmpul **System Time** (Timp sistem).

## **9.5.3** Sincronizare timp sistem cu calculatorul care accesează interfața de gestionare

Ora sistemului este sincronizată cu ora clientului, calculatorului, care accesează la acel moment interfața de gestionare a extenderului.

## Procedură:

- 1. <u>Conectați-vă la interfața web</u>.
- 2. Navigați la More (Mai multe) > System Time (Timp sistem).
- 3. Selectați Sync with local time (Sincronizare cu ora locală) din lista derulantă de la meniul Sync Mode (Mod sincronizare).
- 4. Faceți clic pe Save (Salvare).

| Tena | a Thanks for Choos | ing Tenda WiFi Range Extend                                    | er                                                        |                              |                            | English                  | <ul> <li>Exit</li> </ul> |
|------|--------------------|----------------------------------------------------------------|-----------------------------------------------------------|------------------------------|----------------------------|--------------------------|--------------------------|
|      | •                  | ¥                                                              | ¢                                                         |                              |                            | •                        |                          |
|      | Network Status     | Re-extend                                                      | WiFi Settings                                             | Client Management            | Working Mode               | More                     |                          |
| •    | Network Settings   | System Time<br>Verify that the system<br>to select Sync with i | m time is correct to ensure<br>nternet time for Sync Mode | that the Schedule Disable fu | nction takes effect normal | lly. You are recommended |                          |
| ò    | LED Indicator      |                                                                | System Time                                               | 2021-09-30 14:22:43          |                            |                          |                          |
| දූ   | Login Password     |                                                                | Sync Status                                               | Synced                       |                            |                          |                          |
| ©    | System Time        |                                                                | Sync Mode                                                 | Svnc with local time         | ~                          |                          |                          |
| 0    | Maintenance        |                                                                | Local Time                                                | 2021 0 30 14:22:44           |                            |                          |                          |
|      |                    |                                                                | Local nine                                                | 2021-3-30 14.22.44           |                            |                          |                          |
|      |                    |                                                                | DST                                                       |                              |                            |                          |                          |
|      |                    |                                                                |                                                           | Save                         |                            |                          |                          |
| _    |                    |                                                                |                                                           |                              |                            |                          |                          |

#### ----Sfârșit

După finalizarea configurării, puteți verifica dacă informația de la câmpul **System Time (Timp sistem)** este corectă.

## 9.5.4 Activare DST (Ora de vară)

Dacă extenderul Wi-Fi este utilizat într-o țară sau zonă în care este implementat DST, vă rugăm să activați DST.

- 1. <u>Conectați-vă la interfața de utilizare web</u>.
- 2. Navigați la More (Mai multe) > System Time (Timp sistem).

- 3. Activați funcția DST.
- 4. Setați ora de începere și ora de încheiere a **DST**, adică *Ora de vară*.
- 5. Faceți clic pe Save (Salvare).

| Tena | a Thanks for Choosi       | ng Tenda WiFi Range Extende                                     | er                                                        |                           |                                | English Y Exit          |
|------|---------------------------|-----------------------------------------------------------------|-----------------------------------------------------------|---------------------------|--------------------------------|-------------------------|
|      | •                         | ¥                                                               | <b>?</b>                                                  |                           |                                | •                       |
|      | Network Status            | Re-extend                                                       | WiFi Settings                                             | Client Management         | Working Mode                   | More                    |
| ۲    | Network Settings<br>OFDMA | System Time<br>Verify that the system<br>to select Sync with in | n time is correct to ensure<br>iternet time for Sync Mode | that the Schedule Disable | function takes effect normally | ly. You are recommended |
| ò    | LED Indicator             |                                                                 | System Time                                               | 2021-09-30 14:28:32       |                                |                         |
| ය    | Login Password            |                                                                 | Sync Status                                               | Synced                    |                                |                         |
| ٢    | System Time               |                                                                 | Sync Mode                                                 | Sync with local time      | ~                              |                         |
| 0    | Maintenance               |                                                                 | Local Time                                                | 2021-9-30 14:28:33        |                                |                         |
|      |                           |                                                                 | DST                                                       |                           |                                |                         |
|      |                           |                                                                 | Start 2021                                                | Mar. V 2nd                | $\checkmark$                   |                         |
|      |                           |                                                                 |                                                           | Sun. ~ 02:00              | $\checkmark$                   |                         |
|      |                           |                                                                 | End 2021                                                  | Nov. 🗸 1st                | $\sim$                         |                         |
|      |                           |                                                                 |                                                           | Sun. ~ 02:00              | $\checkmark$                   |                         |
|      |                           |                                                                 | Status                                                    | DST not in use            |                                |                         |
|      |                           |                                                                 |                                                           | Save                      |                                |                         |

#### ---Sfârșit

După finalizarea configurării, puteți verifica dacă data și ora e corectă verificând câmpul **System Time** (Timp sistem).

## **9.6** Întreținere sistem (repornire, resetare, firmware și jurnal evenimente)

## 9.6.1 Repornire sistem

Dacă o setare nu are efect sau extenderul Wi-Fi nu funcționează corect, puteți încerca să îl reporniți.

₽TIP

În timpul repornirii, toate conexiunile vor fi întrerupte. Vă rugăm să reporniți extenderul Wi-Fi când rețeaua are traficul scăzut.

#### Procedură:

- 1. <u>Conectați-vă la interfața web de gestionare</u>.
- Navigați la More (Mai multe) > Maintenance (Întreținere), apoi găsiți secțiunea Reboot (Repornire).
- 3. Faceți clic pe Reboot (Repornire).

| Ten      | da Thanks for Choosir | ig Tenda WiFi Range Extend                                           | er                                                                                                    |                                      |              | English Y Exit                         |  |  |
|----------|-----------------------|----------------------------------------------------------------------|----------------------------------------------------------------------------------------------------|--------------------------------------|--------------|----------------------------------------|--|--|
|          | ۲                     | ¥                                                                    | Ş                                                                                                    |                                      |              |                                        |  |  |
|          | Network Status        | Re-extend                                                            | WiFi Settings                                                                                                    | Client Management                    | Working Mode | More                                   |  |  |
| $\oplus$ | Network Settings      | Maintenance                                                          |                                                                                                    |                                      |              |                                        |  |  |
| 1        | OFDMA                 | Reboot                                                               |                                                                                                    |                                      |              | Reboot                                 |  |  |
| Ó        | LED Indicator         |                                                                      |                                                                                                    |                                      | لر_          |                                        |  |  |
| ය        | Login Password        | Reset                                                                |                                                                                                    |                                      |              |                                        |  |  |
| ٩        | System Time           | Resetting clears all cont<br>caution.                                | figurations and restores the d                                                                                                   | evice to factory settings. Please op | eration with | Reset                                  |  |  |
| 0        | Maintenance           |                                                                      |                                                                                                    |                                      |              |                                        |  |  |
|          |                       | System Log<br>System logs record the<br>network failure.             | System Log<br>System logs record the events of the system. You can check them for troubleshooting in case of<br>network failure. |                                      |              |                                        |  |  |
|          |                       | Firmware Upgrade<br>Firmware upgrade enat<br>Current firmware versio | vies the extender to obtain ne<br>n:                                                                                             | w functions or more stable perform   | ance.        | Detect New Version<br>Firmware Upgrade |  |  |

4. Citiți mesajul și confirmați făcând clic pe **Reboot (Repornire).** Sistemul repornește.

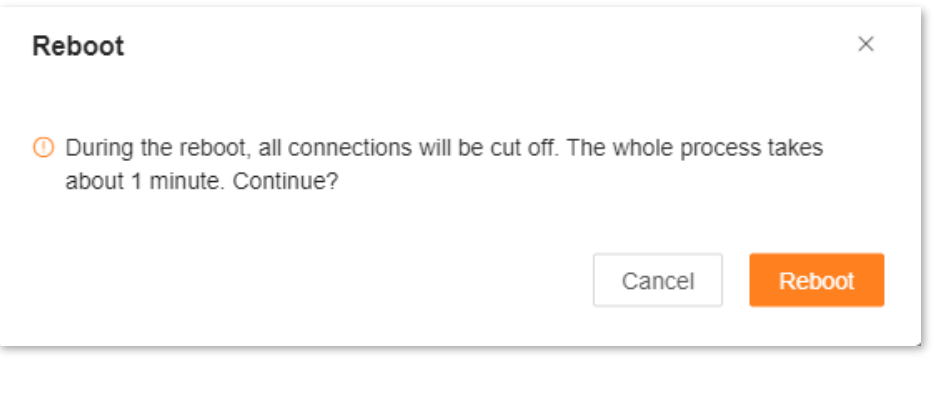

### ----Sfârșit

## 9.6.2 Resetare sistem

Vă recomandăm să resetați extenderul Wi-Fi la setările din fabrică dacă uitați parola de conectare la interfața de gestionare sau nu puteți rezolva anumite probleme de configurare sau, recomandat conform bunelor practici, după o <u>actualizare de firmware</u>.

## 

- După resetare, extenderul Wi-Fi va fi resetat la setările din fabrică și trebuie să reconfigurați extenderul Wi-Fi. Nu vi se recomandă să resetați extender-ul Wi-Fi decât dacă este necesar.
- Pentru a evita deteriorarea extender-ul Wi-Fi nu scoateți din priză echipamentul în timpul resetării.
- După resetare, adresa IP implicită a extenderului este **192.168.0.254**.

## Resetare din interfața web de gestionare

- 1. <u>Conectați-vă la interfața web de gestionare</u>.
- Navigați la More (Mai multe) > Maintenance (Întreținere), apoi găsiți secțiunea Reset (Resetare).
- 3. Faceți clic pe Reset (Reseteare).

| enda Thanks f                                                                                                    | or Choosing Tenda WiFi Range Ext                     | ender                                                                                                    |                                       |                    | English $\vee$ |  |  |  |
|----------------------------------------------------------------------------------------------------|------------------------------------------------------|----------------------------------------------------------------------------------------------------|---------------------------------------|--------------------|----------------|--|--|--|
| •                                                                                                    | ¥                                                    | Ş                                                                                                    |                                       |                    | •              |  |  |  |
| Network S                                                                                                    | Status Re-extend                                     | WiFi Settings                                                                                                    | Client Management                     | Working Mode       | More           |  |  |  |
| Onetwork Setting                                                                                                    | ngs                                                  | e                                                                                                    |                                       |                    |                |  |  |  |
| OFDMA                                                                                                    | Reboot                                               |                                                                                                    |                                       |                    | Reboot         |  |  |  |
| 면 LED Indicator                                                                                                    | )rd<br>Recet                                         |                                                                                                    |                                       |                    |                |  |  |  |
| System Time                                                                                                    | Resetting clears all caution.                        | configurations and restores the                                                                                                  | device to factory settings. Please of | peration with      | Reset          |  |  |  |
| Maintenance                                                                                                    |                                                      |                                                                                                    |                                       |                    |                |  |  |  |
|                                                                                                    | System Log<br>System logs record<br>network failure. | System Log<br>System logs record the events of the system. You can check them for troubleshooting in case of<br>network failure. |                                       |                    |                |  |  |  |
| Firmware Upgrade Firmware upgrade enables the extender to obtain new functions or more stable performance. Current firmware version: Firm |                                                      |                                                                                                    |                                       | Detect New Version |                |  |  |  |

4. Citiți mesajul afișat apoi faceți clic pe **Reset (Reseteare).** Sistemul va fi resetat. Nu scoateți din priză.

| Reset                                                                                                    |                                                                        | ×                           |
|----------------------------------------------------------------------------------------------------|------------------------------------------------------------------------|-----------------------------|
| <ul> <li>Do you want to reset the extender?</li> <li>1. Resetting restores the extender to factory se</li> <li>2. Do not cut off the power supply of the device<br/>be damaged.</li> </ul> | ettings and you need to configure<br>e during the reset. Otherwise, th | e it again.<br>e device may |
|                                                                                                    |                                                                        |                             |

----Sfârșit

## Resetare din butonul RESET de pe echipament

## Pentru modelele Tenda A27 și Tenda A33:

Când extenderul Wi-Fi finalizează pornirea, apăsați butonul **RESET** folosind o agrafă timp de aproximativ 1-3 secunde până când indicatorul LED **clipește în albastru**, acum extenderul se resetează. Când indicatorul LED **clipește lent roșu**, atunci extenderul a restabilit cu succes setările din fabrică, a pornit și e gata de reconfigurare.

## Pentru modelul Tenda A23:

Când extenderul Wi-Fi termină pornirea, apăsați butonul **RESET** folosind o agrafă timp de aproximativ 1-3 secunde până când indicatorul LED **clipește rapid galben**, acum extenderul se resetează. Când indicatorul LED **clipește lent roșu**, atunci extenderul a restabilit cu succes setările din fabrică, a pornit și e gata de reconfigurare.

## 9.6.3 Exportare jurnal de sistem

Jurnalul de sistem înregistrează toate evenimentele care au avut loc după pornirea sistemului. În cazul unei defecțiuni în rețea, puteți remedia problema folosind informațiile din jurnalul de sistem.

- 1. <u>Conectați-vă la interfața web de gestionare</u> folosind în mod exclusiv un computer.
- Navigați la More (Mai multe) > Maintenance (Întreținere), apoi găsiți secțiunea System Log (Jurnal sistem).
- **3.** Faceți clic pe **Export**, apoi puteți salva fișierul ce conține înregistrările pe computer.

| end      | Thanks for Choosing Tend | a WiFi Range Extender                                                     |                              |                                   |              | English $\vee$ E                       |
|----------|--------------------------|---------------------------------------------------------------------------|------------------------------|-----------------------------------|--------------|----------------------------------------|
|          | ۲                        | ¥                                                                         | <b>?</b>                     |                                   |              | •                                      |
|          | Network Status           | Re-extend                                                                 | WiFi Settings                | Client Management                 | Working Mode | More                                   |
| 1        | Network Settings         | Maintenance                                                               |                              |                                   |              |                                        |
| ) ۲<br>آ | DFDMA<br>LED Indicator   | Reboot                                                                    |                              |                                   |              | Reboot                                 |
| ය I      | .ogin Password           | Reset<br>Resetting clears all config                                      | Reset                        |                                   |              |                                        |
| 0        | Maintenance              | caution.                                                                  |                              |                                   |              |                                        |
|          |                          | System Log<br>System logs record the ev<br>network failure.               | rents of the system. You can | check them for troubleshooting in | case of      | Export                                 |
|          |                          | Firmware Upgrade<br>Firmware upgrade enable:<br>Current firmware version: | s the extender to obtain new | functions or more stable performa | nce.         | Detect New Version<br>Firmware Upgrade |

#### ---Sfârșit

Un fișier numit **syslog.tar** va fi descărcat pe computer prin browser.

## 

- Extenderul Wi-Fi va înregistra evenimentele numai după cea mai recentă pornire.
- Extenderul Wi-Fi se va reporni după operațiuni precum repornirea periodică, actualizarea de firmware, schimbarea modului de lucru și resetarea.

## 9.6.4 Actualizare firmware

Extenderul Wi-Fi obține performanțe mai bune și funcții noi sau mai stabile prin actualizarea firmware-ului. Se acceptă două moduri de actualizare a firmware-ului: Local Upgrade (Actualizare locală) și Online Upgrade (Actualizare online).

## **Actualizare online**

## 

În timpul actualizării nu opriți extenderul și nu îl deconectați de la internet, în caz contrar, actualizarea poate eșua sau extenderul poate fi deteriorat.

- 1. <u>Conectați-vă la interfața web de gestionare</u> utilizând un smartphone, tabletă sau computer.
- Navigați la More (Mai multe) > Maintenance (Întreținere), apoi găsiți secțiunea Firmware Upgrade (Actualizare firmware) din pagină.
- 3. Faceți clic pe butonul Detect New Version (Detectare versiune nouă).

| Ten | da Thanks for Choos | ng Tenda WiFi Range Exter                                       | nder                                                                                                    |                                    |              | English Y Ex       |  |  |
|-----|---------------------|-----------------------------------------------------------------|----------------------------------------------------------------------------------------------------|------------------------------------|--------------|--------------------|--|--|
|     | ۲                   | ¥                                                               | \$                                                                                                    |                                    |              | •                  |  |  |
|     | Network Status      | Re-extend                                                       | WiFi Settings                                                                                                    | Client Management                  | Working Mode | More               |  |  |
| •   | Network Settings    | Maintenance                                                     | Maintenance                                                                                                    |                                    |              |                    |  |  |
| *   | OFDMA               | Reboot                                                          | Reboot                                                                                                    |                                    |              |                    |  |  |
| ē   | LED Indicator       |                                                                 |                                                                                                    |                                    |              |                    |  |  |
| ය   | Login Password      | Pecet                                                           | Parat                                                                                                    |                                    |              |                    |  |  |
| ٩   | System Time         | Resetting clears all co<br>caution.                             | Resetting clears all configurations and restores the device to factory settings. Please operation with caution.                  |                                    |              |                    |  |  |
| 0   | Maintenance         |                                                                 |                                                                                                    |                                    |              |                    |  |  |
|     |                     | System Log<br>System logs record th<br>network failure.         | System Log<br>System logs record the events of the system. You can check them for troubleshooting in case of<br>network failure. |                                    |              | Export             |  |  |
|     |                     | Firmware Upgrad<br>Firmware upgrade en<br>Current firmware vers | e<br>ables the extender to obtain ne<br>iion: V16.03.17.10_multi                                                                 | w functions or more stable perform | ance.        | Detect New Version |  |  |

 Așteptați un moment până când sistemul detectează noua versiune de firmware. Se va face o verificare cu informațiile de pe serverele Tenda. Apoi, faceți clic Online Upgrade (Actualizare online).

| Firmware opgrade<br>Firmware upgrade enables the extender to obtain new functions or more stable performance.<br>Current firmware version: V16.03.17.09_multi | Online Upgrade |
|----------------------------------------------------------------------------------------------------|----------------|
|----------------------------------------------------------------------------------------------------|----------------|

5. Citiți și acceptați actualizarea făcând clic pe Upgrade (Actualizare). Imediat va începe descărcarea versiunii de firmware de pe serverele Tenda, apoi se va instala noua versiune. Așteptați câteva minute și nu scoateți din priză. La final, echipamentul se repornește.

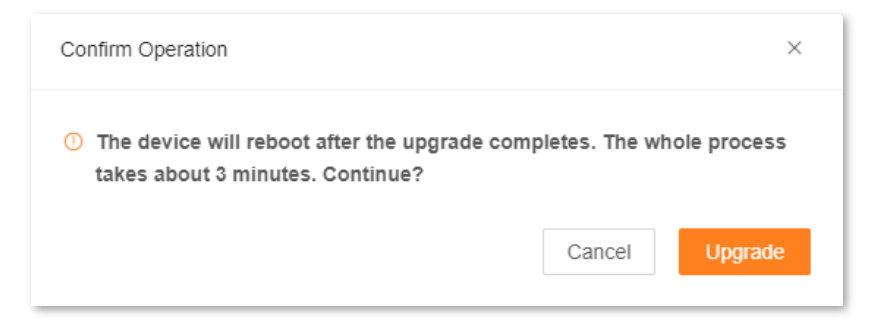

## ---Sfârșit

După finalizarea actualizării, conectați-vă din nou la interfața web de gestionare a extenderului și verificați informația de la secțiunea Current firmware version (Versiune curentă firmware) din More (Mai multe) > Maintenance (Întreținere) > Firmware Upgrade (Actualizare firmware), verificând că

este aceeași cu versiunea firmware-ului pe care tocmai l-ați actualizat.

Bunele practici recomandă să <u>resetați echipamentul la setările din fabrică</u> după o actualizare de firmware, apoi să îl reconfigurați pas cu pas.

## Actualizare locală

## 

Pentru a evita deteriorarea extenderului, vă rugăm să utilizați fișierul de actualizare corect aplicabil pentru modelul și versiunea hardware. De exemplu pentru extenderul Tenda A33 v1.0, v1.0 este versiunea hardware iar A33 este modelul. În general, fișierului de actualizare a firmware-ului are terminația .**bin.** 

În timpul actualizării de firmware, nu opriți extenderul și nu îl deconectați de la internet, în caz contrar, actualizarea poate eșua și extenderul nu mai poate inițializa sistemul software.

- Vizitați pagina oficială www.tendacn.com/ro pentru a descărca cel mai recent fișier de 1. actualizare a firmware-ului pentru modelul corespunzător. Versiunile de firmware le mai puteti găsi pe site la sectiunea *Descărcări, Resurse, Documente* de pe pagina de prezentare a produsului. Pentru extenderul Tenda A33 v1.0, pentru exemplificare, v1.0 este versiunea hardware iar A33 este modelul și putem găsi un fișier arhivat denumit A33 v1.0 firmware v16.03.19.09 în care v16.03.17.09 este versiunea de firmware. Citiți cu atenție notele, comentariile, documentele aferente versiunii de firmware. Salvați fișierul pe computerul local și dezarhivați-l. În general, fișierului de actualizare a firmware-ului are terminația .bin. În acest exemplu, fisierul de firmware. dezarhivat. are denumirea US\_A33V1.0br\_V16.03.17.09\_multi.bin.
- <u>Conectați-vă la interfața web de gestionare</u> utilizând un computer, nu un smartphone și nici o tabletă. Rețineți că actualizarea de firmware locală se poate face doar utilizând interfața web de gestionare optimizată pentru computere.
- Navigați la More (Mai multe) > Maintenance (Întreținere), apoi găsiți secțiunea Firmware Upgrade (Actualizare firmware).
- 4. Faceți clic pe Firmware Upgrade (Actualizare firmware).

| Firmware Upgrade                                                                          | Detect New Version |
|-------------------------------------------------------------------------------------------|--------------------|
| Firmware upgrade enables the extender to obtain new functions or more stable performance. |                    |
| Current firmware version:                                                                 | Firmware Upgrade   |

5. În dialogul nou apărut faceți clic pe butonul Choose File (Selectare fișier) și căutați pe calculator fișierul de actualizare în folderul corespunzător. Rețineți că fișierul de actualizare a firmware-ului are terminația .bin.
| Local Upgrade                                                                                                    | ×   |
|----------------------------------------------------------------------------------------------------|-----|
| <ul> <li>The device will reboot after the upgrade completes. The whole proceed takes about 3 minutes. Continue?<br/>The upgrade file is a BIN file</li> <li>Choose File<br/>No file chosen</li> </ul> | ess |
| Cancel Upgra                                                                                                    | ade |

### 6. Faceți clic pe Upgrade (Actualizare).

| Local Upgrade                                                                                                | ×                                |
|----------------------------------------------------------------------------------------------------|----------------------------------|
| The device will reboot after the upgra<br>takes about 3 minutes. Continue?<br>The upgrade file is a BIN file | ade completes. The whole process |
| ∴ Choose File<br>US_A33V1.0br_V16.03.17.09_mult                                                              | i.bin                            |
|                                                                                                    | Cancel Upgrade                   |

#### ---Sfârșit

După finalizarea actualizării, conectați-vă din nou la interfața web de gestionare a extenderului și verificați informația de la secțiunea Current firmware version (Versiune curentă firmware) din More (Mai multe) > Maintenance (Întreținere) > Firmware Upgrade (Actualizare firmware), verificând că este aceeași cu versiunea firmware-ului pe care tocmai l-ați actualizat.

Bunele practici recomandă să <u>resetați echipamentul la setările din fabrică</u> după o actualizare de firmware, apoi să îl reconfigurați pas cu pas.

# Anexe

### A.1 Obținere automată adresă IPv4 pe computer

Mai jos se prezintă pas cu pas, pentru sistemul de operare **Windows 10**, instrucțiunile de setare pentru obținerea automată a IP-ului, gateway-ului, măștii de subrețea și DNS-ului, automat, de la un server DHCP din rețea. Exemplificarea e pentru un adaptor de rețea Ethernet, cu conectare prin cablu.

 Faceți clic pe butonul Start , apoi Settings (Setări) Si alegeți Network & Internet (Rețea și internet).

| Settings |                                                   |   |                                                               |                |                                           |   |   |                                                          |   | - 8 ×                                                   |
|----------|---------------------------------------------------|---|---------------------------------------------------------------|----------------|-------------------------------------------|---|---|----------------------------------------------------------|---|---------------------------------------------------------|
|          |                                                   |   |                                                               | V              | Vindows Settings                          |   |   |                                                          |   |                                                         |
|          |                                                   |   |                                                               | Find a setting | }                                         | Q |   |                                                          |   |                                                         |
| ⊒        | System<br>Display, sound, notifications,<br>power |   | Devices<br>Bluetooth, printers, mouse                         |                | <b>Phone</b><br>Link your Android, iPhone | ¢ | € | Network & Internet<br>Wi-Fi, airplane mode, VPN          | ¢ | Personalization<br>Background, lock screen, colors      |
| E        | Apps<br>Uninstall, defaults, optional<br>features | 8 | Accounts<br>Your accounts, email, sync,<br>work, other people | 。<br>A字        | Time & Language<br>Speech, region, date   | Q | 5 | Gaming<br>Game bar, captures,<br>broadcasting, Game Mode | Ⴇ | Ease of Access<br>Narrator, magnifier, high<br>contrast |
| A        | Privacy<br>Location, camera                       | C | Update & Security<br>Windows Update, recovery,<br>backup      | Q              | Search<br>Language, permissions, history  |   |   |                                                          |   |                                                         |

2. Faceți clic pe Network and Sharing Center (Centru de rețea și partajare).

| ← Settings                                   |                                                                                                    | -2 | × |
|----------------------------------------------|----------------------------------------------------------------------------------------------------|----|---|
| යි Home                                      | Status                                                                                                    |    |   |
| Find a setting                               | Network status                                                                                                 |    |   |
| Network & Internet                           |                                                                                                    |    |   |
| Status                                       | LL太何 2<br>Public network                                                                                       |    |   |
| // Wi-Fi                                     | You're connected to the Internet                                                                               |    |   |
| 문 Ethernet                                   | If you have a limited data plan, you can make this network a<br>metered connection or change other properties. |    |   |
| ଳ Dial-up                                    | Change connection properties                                                                                   |    |   |
|                                              | Show available networks                                                                                        |    |   |
| r <mark>n</mark> ≫ Airplane mode             | Change your network settings                                                                                   |    |   |
| <sup>((</sup> l <sup>·)</sup> Mobile hotspot | Change adapter options<br>View network adapters and change connection settings.                                |    |   |
| 🕑 Data usage                                 | Sharing options<br>For the networks you connect to, decide what you want to share.                             |    |   |
| Proxy                                        | Network troubleshooter<br>Diagnose and fix network problems.                                                   |    |   |
|                                              | View your network properties                                                                                   |    |   |
|                                              | Windows Firewall                                                                                               |    |   |
|                                              | Network and Sharing Center                                                                                     |    |   |
|                                              |                                                                                                    |    |   |
|                                              | Network reset                                                                                                  |    |   |

**3.** În noua pagină de meniu faceți clic pe placa de rețea (adaptorul de rețea), în acest caz denumit **Ethernet.** 

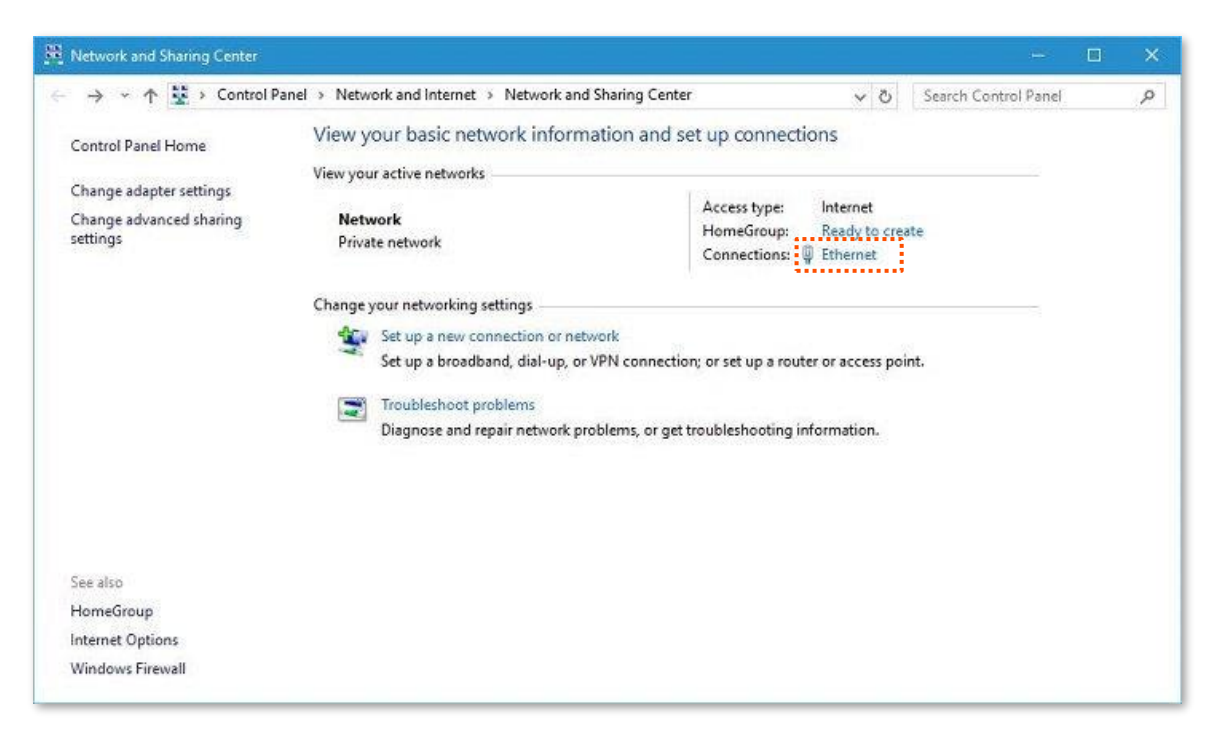

4. Faceți clic pe butonul **Properties (Proprietăți)** din noua fereastră deschisă.

| 🥃 Ethernet Status                                                                                  |                                             |          | $\times$                                                  |
|----------------------------------------------------------------------------------------------------|---------------------------------------------|----------|-----------------------------------------------------------|
| General                                                                                            |                                             |          |                                                           |
| Connection<br>IPv4 Connectivi<br>IPv6 Connectivi<br>Media State:<br>Duration:<br>Speed:<br>Details | ty:<br>ty:                                  | No Inter | Internet<br>net access<br>Enabled<br>00:31:27<br>1.0 Gbps |
| Activity                                                                                           |                                             |          |                                                           |
|                                                                                                    | Sent                                        | <b>-</b> | Received                                                  |
| Bytes:                                                                                             | 12,824,316                                  | 5        | 54,851,918                                                |
|                                                                                                    |                                             |          |                                                           |
| Properties                                                                                         | <table-cell-rows> Disable</table-cell-rows> | Diagnose |                                                           |
| ·                                                                                                  |                                             |          |                                                           |
|                                                                                                    |                                             |          | Close                                                     |

5. Găsiți și faceți dublu clic pe Internet Protocol Version 4 (TCP/IPv4). Atenție, nu debifați bifa din stânga.

| letworking Sharing                                                                                                    |                                                                                                    |                                                                                             |
|----------------------------------------------------------------------------------------------------|----------------------------------------------------------------------------------------------------|---------------------------------------------------------------------------------------------|
| Connect using:                                                                                                    |                                                                                                    |                                                                                             |
| E Realtek 8188                                                                                                    | GU Wireless LAN 802.11                                                                                                    | n USB NIC                                                                                   |
|                                                                                                    |                                                                                                    | Configure                                                                                   |
| This connection use                                                                                                    | s the following items:                                                                                                    |                                                                                             |
| 🗹 📑 Client for M                                                                                                    | icrosoft Networks                                                                                                    | ^                                                                                           |
| 🗹 🚚 File and Prin                                                                                                    | nter Sharing for Microsoft                                                                                                    | Networks                                                                                    |
| 🗹 🚚 QoS Packe                                                                                                    | t Scheduler                                                                                                    |                                                                                             |
| 🗹 🔺 Microsoft L                                                                                                    | LDP Protocol Driver                                                                                                    |                                                                                             |
|                                                                                                    |                                                                                                    |                                                                                             |
| 🗹 📥 Internet Pro                                                                                                    | tocol Version 4 (TCP/IPv                                                                                                    | (4)                                                                                         |
| <ul> <li>✓ Internet Pro</li> <li>✓ Link-Layer</li> </ul>                                                                                              | tocol Version 4 (TCP/IPv<br>Topology Discovery Mapp                                                                                                    | (4)<br>per I/O Driver                                                                       |
| <ul> <li>✓ Internet Pro</li> <li>✓ Ink-Layer</li> <li>✓ Microsoft N</li> </ul>                                                                        | tocol Version 4 (TCP/IPv<br>Topology Discovery Mapp<br>etwork Adapter Multiplexe                                                                                                    | 4)<br>per I/O Driver<br>or Protocol 🛛 🗸                                                     |
| <ul> <li>✓ Internet Roo</li> <li>✓ Link-Layer</li> <li>✓ Microsoft N</li> </ul>                                                                       | tocol Version 4 (TCP/IPv<br>Topology Discovery Mapp<br>etwork Adapter Multiplexo                                                                                                    | r4)<br>per I/O Driver<br>or Protocol ✓<br>>                                                 |
| ✓                                                                                                    | tocol Version 4 (TCP/IPv<br>Topology Discovery Mapp<br>etwork Adapter Multiplexx<br>Uninstall                                                                                                    | (4)<br>per I/O Driver<br>properties                                                         |
| Install  Install                                                                                                    | tocol Version 4 (TCP/IPv<br>Topology Discovery Mapp<br>letwork Adapter Multiplexo<br>Uninstall                                                                                                    | (4)<br>per I/O Driver<br>or Protocol ><br>Properties                                        |
| Install  Install  Install                                                                                                    | tocol Version 4 (TCP/IPv<br>Topology Discovery Mapp<br>etwork Adapter Multiplexo<br>Uninstall<br>trol Protocol/Internet Prot                                                                                      | (4)<br>per I/O Driver<br>proporticol<br>Properties<br>ocol. The default                     |
| Internet Pro     internet Pro     internet Pro     install     Install     Description     Transmission Cont wide area network     across durans into | toool Version 4 (TCP/IPv<br>Topology Discovery Mapp<br>etwork Adapter Multiplexo<br>Uninstall<br>trol Protocol/Internet Prot<br>c protocol that provides c                                                        | A)     Der I/O Driver     or Protocol     Properties     ocol. The default     ormunication |
| Install Install Description Transmission Cont wide area network across diverse inter                                                                  | tocol Version 4 (TCP/IPv<br>Topology Discovery Mapp<br>etwork Adapter Multiplexo<br>Uninstall<br>trol Protocol/Internet Prot<br>c protocol that provides c<br>erconnected networks.                               | A)     Der I/O Driver     or Protocol     Properties     ocol. The default     ommunication |
| <ul> <li>Internet Pro</li> <li>Install</li> <li>Description</li> <li>Transmission Cont<br/>wide area network<br/>across diverse internet</li> </ul>   | tocol Version 4 (TCP/IPv<br>Topology Discovery Mapp<br>etwork Adapter Multiplexo<br>Uninstall<br>trol Protocol/Internet Prot<br>< protocol /Internet Prot<br>< protocol that provides ci<br>erconnected networks. | A)     per I/O Driver     or Protocol     Properties     ocol. The default     ommunication |
| Install<br>Description<br>Transmission Cont<br>wide area network<br>across diverse interest                                                           | tocol Version 4 (TCP/IPv<br>Topology Discovery Mapp<br>etwork Adapter Multiplexo<br>Uninstall<br>trol Protocol/Internet Prot<br>< protocol that provides ci<br>erconnected networks.                              | Properties     ocol. The default     ommunication                                           |

6. Selectați Obtain an IP address automatically (Obține automat o adresă IP) și Obtain DNS server address automatically (Obține automat adresa serverului DNS) și faceți clic pe OK.

| General                        | Alternate Configuration                                                                     |                         |      |                  |                  |                       |
|--------------------------------|---------------------------------------------------------------------------------------------|-------------------------|------|------------------|------------------|-----------------------|
| You car<br>this cap<br>for the | n get IP settings assigned aut<br>bability. Otherwise, you need<br>appropriate IP settings. | omatically<br>to ask yo | if y | our n<br>etwor   | etwork<br>k admi | supports<br>nistrator |
| ● Ole                          | otain an IP address automatic<br>se the following IP address:                               | ally                    |      |                  |                  |                       |
| IP ad                          | ldress:                                                                                     |                         |      | $\gtrsim 1$      |                  |                       |
| Subr                           | iet mask:                                                                                   |                         |      | $\sim_4$         | ş,               |                       |
| Defa                           | ult gateway:                                                                                |                         | Si a | $\mathbb{R}^{2}$ |                  |                       |
| OU:<br>Pref                    | otain DNS server address aut<br>e the following DNS server a<br>erred DNS server:           | omatically<br>ddresses: |      |                  | •                |                       |
| Alter                          | nate DNS server:                                                                            |                         | 6    | 1,4              | - 14             |                       |
|                                | alidate settings upon exit                                                                  |                         |      |                  | Adv              | vanced                |
| V                              |                                                                                             |                         |      |                  |                  |                       |

7. Când pagina revine automat la Internet Properties (Proprietăți Internet), faceți clic din nou pe OK. Acum, adaptorul de rețea al calculatorului e setat să primească adresa IP, gateway-ul, masca de subrețea și DNS-ul automat de la un server DHCP din rețea, de obicei primește aceste IP-uri de la ruterul din rețeaua locală care partajează internetul. Rețineți că aceste IP-

uri nu sunt oferite de extender, indiferent de modul de lucru setat (mod AP sau mod Extender).

---Sfârșit

## A.2 Acronime și abrevieri

| Acronim, în engleză | Formă completă, în engleză                    |
|---------------------|-----------------------------------------------|
| AES                 | Advanced Encryption Standard                  |
| АР                  | Access Point                                  |
| DHCP                | Dynamic Host Configuration Protocol           |
| DNS                 | Domain Name System                            |
| DST                 | Daylight Saving Time                          |
| GMT                 | Greenwich Mean Time                           |
| IP                  | Internet Protocol                             |
| IPv4                | Internet Protocol version 4                   |
| MAC                 | Media Access Control                          |
| OFDM                | Orthogonal Frequency Division Multiplexing    |
| OFDMA               | Orthogonal Frequency Division Multiple Access |
| PMF                 | Management Frame Protection                   |
| SAE                 | Simultaneous Authentication of Equals         |
| ТСР                 | Transmission Control Protocol                 |
| WPA                 | Wi-Fi Protected Access                        |
| WPA-PSK             | WPA-Preshared Key                             |
| WPS                 | Wi-Fi Protected Setup                         |